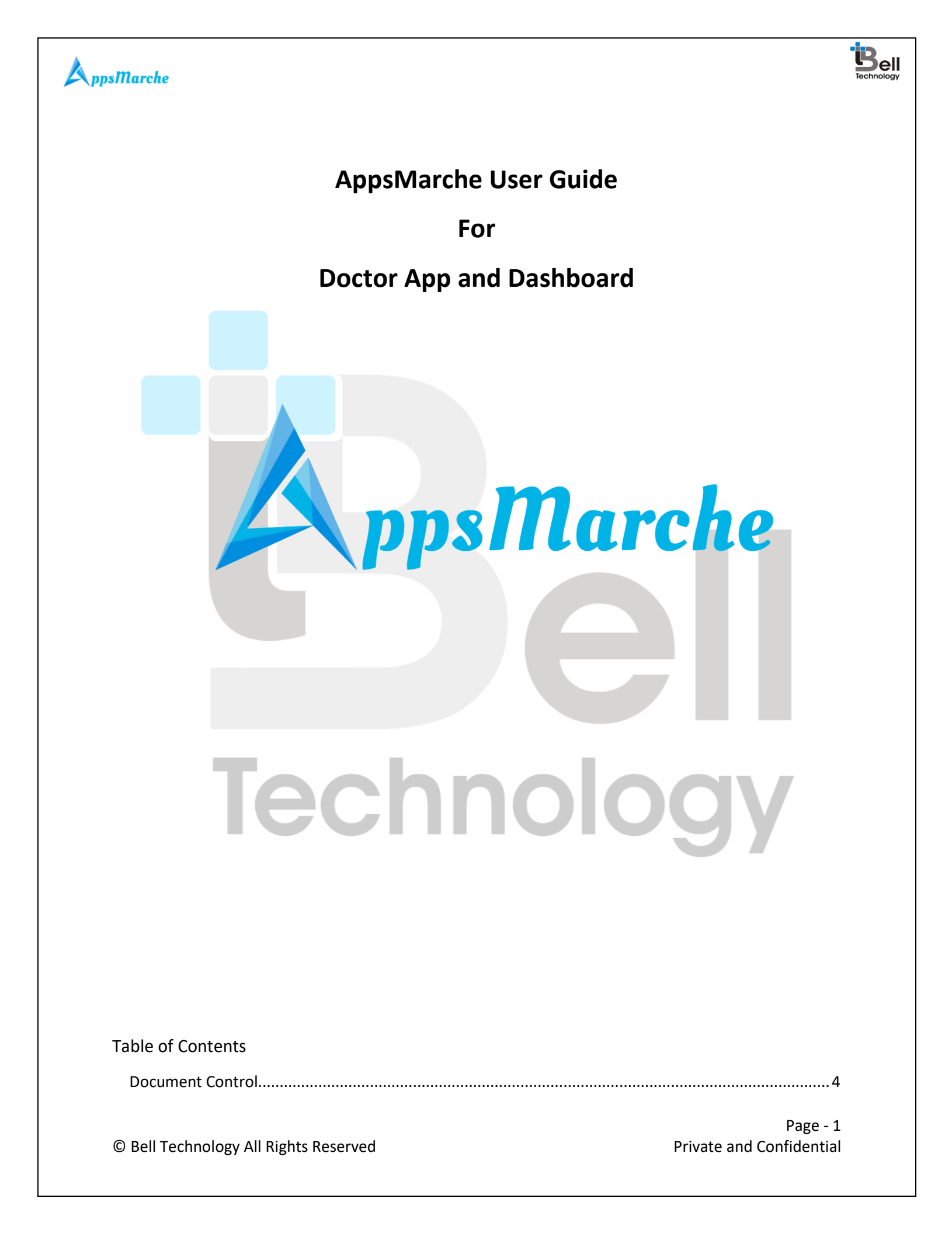

# 

# **A**ppsMarche

| 1. AppsMarche Doctor App        | 4  |
|---------------------------------|----|
| 2. How to Get a Doctor APP      | 4  |
| 3. Web Dashboard Walkthrough    | 5  |
| 4. Admin Mobile App Walkthrough |    |
| 5. User Mobile App Walkthrough  | 45 |

| Figure 1 Login Screen              |
|------------------------------------|
| Figure 2 Admin Dashboard           |
| Figure 3 Change Language           |
| Figure 4 All Doctors7              |
| Figure 5 Details of the doctor7    |
| Figure 6 Edit detail screen        |
| Figure 7 Adding new doctors        |
| Figure 8 All Patients              |
| Figure 9 Patient's Details9        |
| Figure 10 Edit Patient's details10 |
| Figure 11 Adding new Patient10     |
| Figure 12 Specialty                |
| Figure 13 Add new Specialty11      |
| Figure 14 edit specialty           |
| Figure 15 Requested Appointments   |
| Figure 16 confirmed appointments   |
| Figure 17 attend                   |
| Figure 18 Postpone appointment14   |
| Figure 19 Edit Appointment         |
| Figure 20 Add new Appointment15    |
| Figure 21 Treatment                |
| Figure 22 Add treatment            |
| Figure 23 Treatment's Details      |
| Figure 24 Treatment Receipt17      |
| Figure 25 edit treatment details   |
| Figure 26 chemist                  |
| Figure 27 Add new Chemist          |
| Figure 28 Camp                     |
| Figure 29 Add new Camp             |
| Figure 30 edit camp details        |
| Figure 31 Lab21                    |
| Figure 32 Add new Lab21            |
| Figure 33 Patient Report           |

Page - 2 Private and Confidential

| Bell       |
|------------|
| Technology |

| A ppsMarche                               |    |
|-------------------------------------------|----|
| Figure 34 patient appointment report      | 23 |
| Figure 35patient prescription report      | 23 |
| Figure 36 Send Notifications              | 24 |
| Figure 37 help screen                     | 24 |
| Figure 38 caution details                 | 25 |
| Figure 39 edit caution details            | 25 |
| Figure 40 add new caution                 |    |
| Figure 39 promotion tab                   |    |
| Figure 40 edit promotion                  | 27 |
| Figure 41 add promotion                   | 27 |
| Figure 42 feedback                        |    |
| Figure 43 que <mark>ry</mark>             |    |
| Figure 41 Splash Screen                   | 29 |
| Figu <mark>re 42 Ho</mark> me Screen      |    |
| Figu <mark>re 43 Navigation M</mark> enu  |    |
| Figure 44 Appointment Details             |    |
| Figure 45 All Patients                    |    |
| Figure 46 Patient Details                 |    |
| Figure 47 Treatment History               | 35 |
| Figure 48 Available Doctors               |    |
| Figure 49 Patient Associated with Doctors |    |
| Figure 50 Available Labs                  |    |
| Figure 51 Camp Details                    |    |
| Figure 52 Queries by Patients_pending     |    |
| Figure 53 replied by doctor               | 41 |
| Figure 54 Change Language                 |    |
| Figure 55 about Hospital/Clinic           | 43 |
| Figure 56 about App                       |    |
| Figure 57 Patient App Splash Screen       | 45 |
| Figure 58 Patient App Login               |    |
| Figure 59 password recovery               | 46 |
| Figure 60 Patient Dashboard               |    |
| Figure 61 Navigation Menu                 |    |
| Figure 62 Patient Profile                 | 49 |
| Figure 63 Update Profile                  | 50 |
| Figure 64 Hospital Profile                | 51 |
| Figure 65 Available Doctors               | 52 |
| Figure 66 Get Appointment                 | 53 |
| Figure 67 Appointment Details_pending     | 54 |
| Figure 68 Appointment Details_cancel      | 55 |
| Figure 69 Treatment Details               | 56 |
| Figure 70 Available Chemist Details       | 57 |
| Figure 71 Available LAB Details           | 58 |
| Figure 72 Camp Details                    | 59 |
| Figure 73 Precautions for All             | 60 |

© Bell Technology All Rights Reserved

Page - 3 Private and Confidential

| ppsMarche                |    |
|--------------------------|----|
| Figure 74 Raise Query    | 61 |
| Figure 75 Queries Raised | 62 |
| Figure 76 Search Doctor  | 63 |

## Document Control

| Document Name     | Author                 | Version | Date        |
|-------------------|------------------------|---------|-------------|
| AppsMarche Doctor | AppsMarche             | 1.0     | 3-July-2017 |
| App User Manual   | (sales@appsmarche.com) |         |             |
| with new features |                        |         |             |

## 1. AppsMarche Doctor App

AppsMarche Doctor App is a unique approach for the Doctors who wants to manage their staff, patients and their work in a tech friendly and innovative manner. The app contains various features in it which makes the work to be managed properly and efficiently. Through this app the doctors can manage all the data of their staff which includes the doctors, patients and chemist. The patients can fix the appointments by using the app and the doctor can see all the appointments through the app. All the patient reports and the treatment done is managed in the app. The patient need not to maintain a separate file. All the functionalities of app like sending notifications, managing the reports, adding patients, etc. are managed by Web Dashboard.

### 2. How to Get a Doctor APP

To get a doctor app, user has to sign up with us with below URL.

http://www.appsmarche.com/doctor-app-appsmarche and select option to Get APP.

By providing, few basic details, and making payment, user can register with us. Once payment is done, a confirmation email will be sent on registered email id which will contain the details on how to access web dashboard and credentials to access the same.

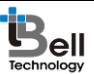

## **A**ppsMarche

App will be uploaded on Play Store within 30-60 min duration after payment. We will send a confirmation email once it is uploaded on Play Store. Also App can be downloaded from Web Dashboard as well.

## 3. Web Dashboard Walkthrough

Access web dashboard with the URL shared on registered email id.

| <u> </u>                                | Login<br>Login to your account for Doctor App<br>Select Language   V |   |
|-----------------------------------------|----------------------------------------------------------------------|---|
|                                         | Email Password Forgot Password?                                      |   |
|                                         | Login Sign Üp                                                        |   |
| <b>IEC</b> Fig                          | igure 1 Login Screen                                                 | _ |
| Admin will see below screen after login | n into web dashboard.                                                |   |
|                                         |                                                                      |   |

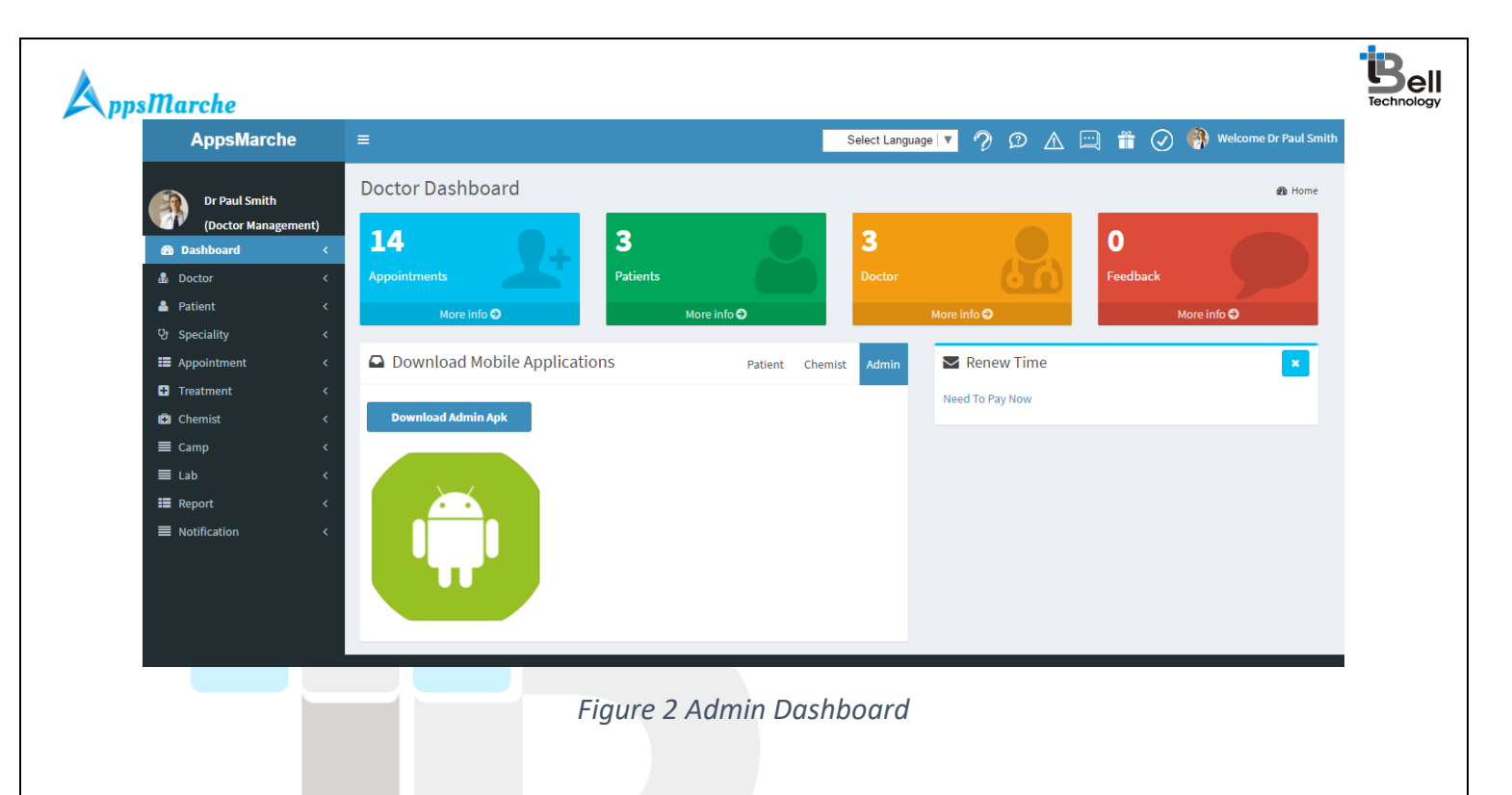

Admin can change language of web dashboard by selected the required language from the drop down available on top right corner.

| AppsMarche          | =                |                     | Select Language                                                     | ▼ 🤊 Ø 🛆 🗄   | i i 🖉    | ( Welcome Dr Paul Smith |
|---------------------|------------------|---------------------|---------------------------------------------------------------------|-------------|----------|-------------------------|
| Dr Paul Smith       | Doctor Dashboard |                     | <ul> <li>Select Language</li> <li>French</li> <li>German</li> </ul> |             |          | 🏤 Home                  |
| (Doctor Management) | 14               | 3                   | 3                                                                   |             | 0        |                         |
| 🐁 Doctor 🛛 <        | Appointments     | Patients            | Doctor                                                              | 60          | Feedback |                         |
| 🐣 Patient 🛛 <       | More info 🔿      | More info 🕤         | Μ                                                                   | Nore info 🔿 |          | More info \varTheta     |
|                     |                  |                     |                                                                     |             |          |                         |
|                     |                  | Figure 3 Change Lar | nguage                                                              |             |          |                         |

**Note:** A new feature is added in the dashboard to keep track, maintain and store all the data for every entry in order to take backup or recovery in future. No data should be deleted rather it can be either activate or deactivate from admin's end. Only activated details will be shown to user but both to admin. It is applicable for all the tabs such as Doctors, Patients, Specialty, Treatment, chemist, labs, camps, Appointments and so on.

To view all the doctors, Admin can select Doctor from the navigation menu on left

| → C ① doctordashboa | rd.appexperts.net/all-d | octor.php           |                 |                                |             | Ť                   | 🛿 🕒 m 🙈 🗄             |
|---------------------|-------------------------|---------------------|-----------------|--------------------------------|-------------|---------------------|-----------------------|
| AppsMarche          | ≡                       |                     |                 | Select Lang                    | uage 🔻 🤈 🕫  | 🛆 🖂 🛱 🐼 🧌           | Welcome Dr Paul Smith |
| Dr Paul Smith       | All Doctor              |                     |                 |                                |             |                     | 鍲 Home                |
| (Doctor Management) | +                       |                     |                 |                                |             |                     | ^                     |
| Doctor <            | #                       | Name •              | Email           | <ul> <li>Speciality</li> </ul> | Detail      | Status              | Action                |
| Patient <           |                         |                     |                 |                                |             |                     |                       |
| Speciality <        | 1                       | Dr. Samuel Charles  | xyz@gmail.com   | Oral and Maxillofacial         | Show Detail | Activate Deactivate | 2                     |
| Appointment <       |                         |                     |                 | Sulgeon                        |             |                     |                       |
| Treatment <         | 2                       | Dr. Hayden Ross     | harsh@gmail.com | Dermatologist                  | Show Detail | Activate Deactivate | ß                     |
| I Chemist <         | 3                       | Dr. Joseph Albertus | ansh@gmail.com  | Gastroenterologist             | Show Detail | Activate Deactivate |                       |
| Camp <              |                         |                     |                 |                                |             |                     |                       |
|                     | 4                       | Dr. Samuel Charles  | doc@gmail.com   | Occupational Medicine          | Show Detail | Activate Deactivate | 8                     |

## Figure 4 All Doctors

\*The admin can sort the details of the doctors according to the name, email and specialty.

To view the details of the doctors, Admin can click on the **show detail** option.

| AppsMarche                                          |                | Select Language 🔻 🤈 😰 🔬 🖂 👬 🥥 🙌 Welcome Dr Pa | aul Smith |
|-----------------------------------------------------|----------------|-----------------------------------------------|-----------|
| Dr Paul Smith<br>(Doctor Management)<br>Bashboard < | Doctor<br>Back | đi<br>1                                       | Home      |
| Doctor <                                            | Doctor details |                                               |           |
| 을 Patient <<br>안 Speciality <                       | Name           | Samuel Charles                                |           |
| E Appointment <                                     | Email          | xyz@gmail.com                                 |           |
| 🕂 Treatment <                                       | Mobile         | / /55884422                                   |           |
| 🖸 Chemist 🛛 🔇                                       | Available days | Saturday ,Monday                              |           |
| E Camp <                                            | Speciality     | Oral and Maxillofacial Surgeon                |           |
| E Lab                                               | Degree         | MBBS                                          |           |
| Report (                                            | Fee            | 1500                                          |           |
| Notification <                                      | Timing         | 11.30 am - 7.18 pm                            |           |
|                                                     | Address        | t-90 street                                   |           |
|                                                     | Register Time  | 2017-04-29 04:09:05pm                         |           |
|                                                     | Image          | R                                             | -         |
|                                                     |                |                                               |           |

Copyright © 2015-2017 Bell Technology. All rights reserved.

Figure 5 Details of the doctor

The Admin can update or edit the details of the saved doctors by clicking on the **edit icon** and then click on update button.

| Appointerene                     | =                                                             |                    |                          | Select Language   🔻  | ? ©    |         |              |           | 🙌 Welcome Dr Paul Smith |
|----------------------------------|---------------------------------------------------------------|--------------------|--------------------------|----------------------|--------|---------|--------------|-----------|-------------------------|
| Dr Paul Smith                    | Doctor                                                        |                    |                          |                      |        |         |              |           | 🍘 Home                  |
| (Doctor Management)<br>Dashboard | Back                                                          |                    |                          |                      |        |         |              |           | ·* *                    |
| 🌡 Doctor                         | < Doctor Name                                                 | Doctor Fee (Only N | imeric)                  |                      | Doctor | Special | ity Add      | Specialty |                         |
| 💄 Patient                        | < Samuel Charles                                              | 1500               |                          |                      | Oral   | and Max | illofacial S | urgeon    |                         |
| 양 Speciality                     | < Timing From                                                 |                    |                          | Timing To            |        |         |              |           |                         |
| E Appointment                    | < 11.30 am                                                    |                    | ©                        | 7.18 pm              |        |         |              |           | ©                       |
| <ul> <li>Treatment</li> </ul>    | < Doctor Qualification                                        | Doctor Email       |                          |                      | Doctor | Mobile  |              |           |                         |
| 🖸 Chemist                        | < MBBS                                                        | xyz@gmail.com      | xyz@gmail.com 7755884422 |                      |        |         |              |           |                         |
| <b>≡</b> Camp                    | <ul> <li>Male          <ul> <li>Female</li> </ul> </li> </ul> | Monday Tue         | sdav 🔲                   | Wednesday 🔲 Thursday | Erida  | / 🔲 Sa  | turday       |           |                         |
| <b>≣</b> Lab                     | < Doctor Address                                              |                    | ,                        | ,                    |        |         | ,            |           |                         |
| Report                           | < t-90 street                                                 |                    |                          |                      |        |         |              |           |                         |
| Notification                     | <                                                             |                    |                          |                      |        |         |              |           |                         |
|                                  | Doctor Image                                                  |                    |                          |                      |        |         |              |           |                         |
|                                  | Choose File No file chosen                                    |                    |                          |                      |        |         |              |           |                         |
|                                  | 8                                                             |                    |                          |                      |        |         |              |           |                         |
|                                  |                                                               |                    |                          |                      |        |         |              |           | •                       |
|                                  | Copyright © 2015-2017 Bell Technology, A                      | l rights reserved. |                          |                      |        |         |              |           |                         |
|                                  |                                                               |                    |                          |                      |        |         |              |           |                         |
|                                  |                                                               | Finning C Editeday |                          |                      |        |         |              |           |                         |
|                                  |                                                               | Figure 6 Eait aei  | alls                     | screen               |        |         |              |           |                         |
|                                  |                                                               |                    |                          |                      |        |         |              |           |                         |
|                                  |                                                               |                    |                          |                      |        |         |              |           |                         |
|                                  |                                                               |                    |                          |                      |        |         |              |           |                         |

To add new doctor, Admin has to use + button given on all events screen

| AppsMarche                         | ≡                                                         |                           | Select Language      | ? 🕫 🛆 🖂 🎁 🧭                     | 🙌 Welcome Dr Paul Smith |
|------------------------------------|-----------------------------------------------------------|---------------------------|----------------------|---------------------------------|-------------------------|
| Dr Paul Smith                      | Doctor                                                    |                           |                      |                                 | a∰a Home                |
| (Doctor Management)  B Dashboard < | Doctor Name                                               | Doctor Fee (Only Numeric) |                      | Doctor Speciality Add Specialty | ^                       |
| 🖁 Doctor 🗸                         | Timing From                                               |                           | Timing To            | Select Speciality               | •                       |
| 占 Patient 🛛 <                      |                                                           |                           |                      |                                 |                         |
| Qt Speciality <                    | HH:MM                                                     | ©                         | HH:MM                |                                 | C                       |
| I Appointment <                    | Doctor Qualification                                      | Doctor Email              |                      | Doctor Mobile                   |                         |
| Treatment <                        | Doctor Cender                                             | Doctor Availability       |                      |                                 |                         |
| —<br>I Chemist <                   | Male     Female                                           | Monday Tuesday            | Wednesday 🔲 Thursday | 🗖 Friday 🗖 Saturday             |                         |
| ≣ Camp <                           | Doctor Address                                            |                           |                      |                                 |                         |
| ≣ Lab <                            |                                                           |                           |                      |                                 |                         |
| I Report <                         |                                                           |                           |                      |                                 |                         |
| ■ Notification <                   | Doctor Image<br>Choose File No file chosen                |                           |                      |                                 |                         |
|                                    | Image (200 width & 200 height)                            |                           |                      |                                 |                         |
|                                    | Save                                                      |                           |                      |                                 | ·                       |
|                                    | Copyright © 2015-2017 Bell Technology. All rights reserve | d.                        |                      |                                 |                         |

Figure 7 Adding new doctors

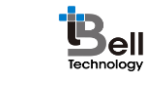

## A ppsMarche

To view all the Patients, Admin can select Patient from the navigation menu on left

| AppsMarche                           | =                                  | Select Language   🔻       | ? @ 🛆 🖂 🗂           | 🕢 🧌 Welcome Dr Paul Smith |
|--------------------------------------|------------------------------------|---------------------------|---------------------|---------------------------|
| Dr Paul Smith                        | All Patient                        |                           |                     | 🏠 Home                    |
| (Doctor Management)<br>B Dashboard < | •                                  |                           |                     | *                         |
| Doctor <     A Patient <             | # Name • Email •                   | Mobile v Detail           | Status              | Action                    |
| 안 Speciality <                       | 1 Nicole Patricia tester@gmail.com | +4127078044 Show Detail   | Activate Deactivate | Ø                         |
| Appointment <                        | 2 Rebecca Margaret john@gmail.com  | +6127078043 Show Detail   | Activate Deactivate | ß                         |
| 🗈 Chemist 🗸                          | 3 James james@gmail.com            | +4141271175 Show Detail   | Activate Deactivate | 8                         |
| ≡ Camp <<br>≣ Lab <                  | 4 Amanda Jane mydoctor@gmail.com   | +612036957898 Show Detail | Activate Deactivate | 2                         |
| III Report <                         |                                    |                           |                     | First 1 Last              |
| ■ Notification <                     |                                    |                           |                     |                           |
|                                      |                                    |                           |                     |                           |

## Figure 8 All Patients

\*The admin can sort the details of the patient according to the name, email and mobile.

The Admin can view the details of the specific patient by clicking on the **Show Detail** option.

| AppsMarche                                            | =                                                           | Select Language 🔻 🤈 😰 🧥 🞞 🎁 🔗 🧌 Welcome D | r Paul Smith |
|-------------------------------------------------------|-------------------------------------------------------------|-------------------------------------------|--------------|
| Dr Paul Smith<br>(Doctor Management)<br>& Dashboard < | Patient<br>Back                                             |                                           | i Home       |
| Doctor <      Patient                                 | Patient details                                             |                                           |              |
| Qr Speciality <                                       | Patient Name                                                | Nicole Patricia                           |              |
| Appointment <                                         | Patient Email                                               | tester@gmail.com                          |              |
| Treatment <                                           | Patient Mobile                                              | +4127078044                               |              |
| Chemist                                               | Patient Age                                                 | 23                                        |              |
|                                                       | Doctor for treatment                                        |                                           |              |
| ≣ Lab <                                               | Patient Image                                               |                                           |              |
| ■ Report <                                            | Patient Gender                                              | Male                                      |              |
| ■ Notification <                                      | Patient City                                                | jaipur                                    |              |
|                                                       | Patient State                                               | Andaman and Nicobar Islands               |              |
|                                                       | Patient Address                                             | choti chopar                              |              |
|                                                       | Patient Register Time                                       | 2016-10-13 12:04:42pm                     | -            |
|                                                       |                                                             |                                           |              |
|                                                       | Copyright © 2015-2017 Bell Technology. All rights reserved. |                                           |              |

## Figure 9 Patient's Details

The Admin can edit or update the information of the patient by clicking on the edit icon.

| AppsMarche          | =                                                           | Select Language 🔻 🦻 😰 🛕 🧮 🎁 🤡 Welcome Dr Paul Smith                              |
|---------------------|-------------------------------------------------------------|----------------------------------------------------------------------------------|
| Dr Paul Smith       | Patient                                                     | Home                                                                             |
| (Doctor Management) | Edit Patient                                                | e -                                                                              |
| Dashboard <         | Patient Name                                                | Patient Gender                                                                   |
| Doctor <            | Nicole Patricia                                             | Male Female                                                                      |
| speciality (        | Patient Age (In Year only number)                           | Patient Email                                                                    |
| Appointment <       | 23                                                          | tester@gmail.com                                                                 |
| Treatment           | Patient Mobile                                              | Patient City                                                                     |
| Chemist <           | +4127078044                                                 | jaipur                                                                           |
| E Camp <            | Patient State                                               | Patient Address                                                                  |
| ≣ Lab <             | Andaman and Nicobar Islands                                 | choti chopar                                                                     |
| Report <            | Doctor Name Add New Doctor                                  | Patient Image                                                                    |
| ■ Notification <    | Samuel Charles                                              | Choose File No file chosen     Image (200 width & 200 height) (Maximum Size 3MB) |
|                     | Update                                                      |                                                                                  |
|                     | Copyright © 2015-2017 Bell Technology, All rights reserved. |                                                                                  |
|                     | Figure 10 Edit Patie                                        | ent's details                                                                    |
|                     |                                                             |                                                                                  |
|                     |                                                             |                                                                                  |

To register new Patient, Admin has to select + button from the all Patient screen

| AppsMarche                                          | =                                 | Select Language 🔻 🤣 😰 🛕 📰 🏦 🥥 🧌 Welcome Dr Paul Smith                        |
|-----------------------------------------------------|-----------------------------------|------------------------------------------------------------------------------|
| Dr Paul Smith<br>(Doctor Management)<br>& Dashboard | Patient                           | 🔹 Home                                                                       |
| 💩 Doctor                                            | Patient Name                      | Patient Gender                                                               |
| 🐣 Patient                                           | Enter name                        | Male     Female                                                              |
| 양 Speciality                                        | Patient Age (In Year only number) | Patient Email                                                                |
| Appointment                                         | Enter age                         | Enter valid email                                                            |
| 🛨 Treatment                                         | Patient Mobile                    | Patient City                                                                 |
| 🔁 Chemist                                           | Enter valid mobile                | Enter city                                                                   |
| <b>≡</b> Camp                                       | Patient State                     | Patient Address                                                              |
| <b>≣</b> Lab                                        | Enter state                       | Enter address                                                                |
| 📰 Report                                            | Doctor Name Add New Doctor        | Patient Image                                                                |
| Notification                                        | Select Doctor                     | Choose File No file chosen Image (200 width & 200 height) (Maximum Size 3MB) |
|                                                     | Add Patient                       |                                                                              |

Figure 11 Adding new Patient

To view the specialty, Admin has to select **Specialty** from the navigation menu on left

| AppsMarche          |                                                             | Select Language 🔻 🥠 😥 🛕 📖 | 📔 🕑 🎆 Welcome Dr Paul Smith |
|---------------------|-------------------------------------------------------------|---------------------------|-----------------------------|
| Dr Paul Smith       | Doctor's Speciality                                         |                           | B Home                      |
| (Doctor Management) | + Speciality Title Select specialty title                   | ×                         | A                           |
| 🔬 Doctor 🗸          |                                                             |                           |                             |
| 🛓 Patient 🛛 <       | # Speciality Title                                          | Status                    | Action                      |
| ्र Speciality <     | 1 Gastroenterologist                                        | Activate Deactivate       | ß                           |
| E Appointment <     | 2 Dermatologist                                             | Activate Deactivate       | 2                           |
| 🛨 Treatment <       |                                                             |                           | 6                           |
| Chemist <           | 3 Neurologist                                               | Activate Deactivate       | ß                           |
| ≡ Camp <            | 4 Occupational Medicine Physician                           | Activate Deactivate       | œ                           |
| E Report <          | 5 Oral and Maxillofacial Surgeon                            | Activate Deactivate       | 7                           |
| ■ Notification <    |                                                             |                           |                             |
|                     |                                                             |                           | •                           |
|                     | Copyright © 2015-2017 Bell Technology. All rights reserved. |                           |                             |
|                     |                                                             |                           |                             |
|                     | Figure 12 Sp                                                | pecialty                  |                             |
|                     |                                                             |                           |                             |
|                     |                                                             |                           |                             |
|                     |                                                             |                           |                             |
|                     |                                                             |                           |                             |
|                     |                                                             |                           |                             |
|                     |                                                             |                           |                             |
|                     |                                                             |                           |                             |

To add new specialty, Admin has to select the specialty from the drop down list and then click on the **+ icon**.

| AppsMarche                                                                                                    | ≡                       |                                                                                                    | Select | Language   🔻 | ? | © / |  | $\oslash$ | 🙌 Welcome Dr Paul Smi | ith |
|----------------------------------------------------------------------------------------------------|-------------------------|----------------------------------------------------------------------------------------------------|--------|--------------|---|-----|--|-----------|-----------------------|-----|
| Dr Paul Smith                                                                                                    | Doctor's Speciali       | ty                                                                                                    |        |              |   |     |  |           | ans Home              |     |
| Opector Management)       28     Dashboard        20     Doctor        20     Patient        20     Speciality        21     Appointment        20     Chemist        21     Lab        22     Report | speciality Title Select | Anesthesiologist<br>Select specialty title<br>Allergist or immunologist<br>Anesthesiologist<br>Cardiologist<br>Gastroenterologist<br>Hematologist/Oncologist<br>Internal Medicine Physician<br>Nephrologist<br>Neurologist<br>Neurosurgeon<br>Obstetrician<br>Gynecologist<br>Nurse-Midwifery<br>Occupational Medicine Physician<br>Ophthalmologist<br>Oral and Maxillofacial Surgeon<br>Othespecific Furgment | Y      |              |   |     |  | Edit      | A                     |     |
|                                                                                                    |                         | Ottologaedic Surgeon<br>Otolaryngologist<br>Pathologist                                                                                                    | •      |              |   |     |  |           |                       |     |

Figure 13 Add new Specialty

## **A**ppsMarche

Specialty of the doctor can be updated by admin by clicking on edit icon.

| AppsMarche                                                        | E Select Language 🔻 🤈 😰 🚠 🛄 🏥 🛇 🗌 Welcome Dr Paul Smith     |
|-------------------------------------------------------------------|-------------------------------------------------------------|
| Dr Paul Smith                                                     | Speciality & Home                                           |
| (Doctor Management)                                               | Edit Speciality                                             |
| Doctor <     A Patient <                                          | Speciality Title Gastroenterologist                         |
| Image: Speciality      Image: Speciality                          | Update                                                      |
| Treatment <                                                       |                                                             |
| Chemist <                                                         |                                                             |
| <ul><li>■ Lab</li><li></li><li></li><li>Report</li><li></li></ul> |                                                             |
| ■ Notification <                                                  |                                                             |
|                                                                   |                                                             |
|                                                                   | ×                                                           |
|                                                                   | Copyright © 2015-2017 Bell Technology. All rights reserved. |
|                                                                   | Figure 14 edit specialty                                    |

The Admin can see the list of requested appointments by clicking on **Appointment** then **Request**.

| AppsMarche                    | =                                                            | Select Language 🔻 🤣 😰 🔬 🛄 🎁 🧭 🧌 Welcome Dr Paul Smit                  |
|-------------------------------|--------------------------------------------------------------|-----------------------------------------------------------------------|
| Dr Paul Smith                 | Appointment                                                  | A Home                                                                |
| Dashboard <                   | +                                                            |                                                                       |
| 💩 Doctor 🛛 <                  | #     Id     •     Date     •     Time     •     Doctor Name | <ul> <li>Patient Name</li> <li>App. Status</li> <li>Action</li> </ul> |
| ~<br>안 Speciality 〈           | 1 DR37AP0297 2017-05-12 02.03 Dr. Joseph Albertus            | Amanda Jane Pending Activate Deactivate C                             |
| Appointment <     Treatment < | 2 DR2626U3858 2017-05-12 23:13 Dr. Joseph Albertus           | Amanda Jane Pending Activate C C                                      |
| 🕒 Chemist 🛛 🔇                 |                                                              | First                                                                 |
| ≣ Camp <                      |                                                              |                                                                       |
| ≣ Lab <                       |                                                              |                                                                       |
| I Report <                    |                                                              |                                                                       |
| ■ Notification <              |                                                              | *                                                                     |
|                               | Copyright © 2015-2017 Bell Technology. All rights reserved.  |                                                                       |

### Figure 15 Requested Appointments

The Admin can see the list of confirmed appointments by clicking on **Appointment** then **Confirmed.** 

ell

| AppsMarche               | E Select Language 🔻 🤊 🖄 📖 🎁 🤗 🖡                                                                | Welcome Dr Paul Smith |
|--------------------------|------------------------------------------------------------------------------------------------|-----------------------|
| Dr Paul Smith            | Appointment                                                                                    | 🍪 Home                |
| (Doctor Management)      | +                                                                                              | •                     |
| Doctor <     A Patient < | #     Id     •     Time     •     Doctor Name     •     Patient Name     •     App.     Status | Action                |
| 안 Speciality <           | 1 DR2626U9573 0000-00-00 08:00 Dr. Joseph Albertus Amanda Jane Confirmed Activate Deactivate   | C C                   |
| ■ Appointment <          |                                                                                                | First                 |
| G Chemist <              |                                                                                                |                       |
| ■ Camp <                 |                                                                                                |                       |
| ■ Lab <                  |                                                                                                |                       |
| III Report <             |                                                                                                |                       |
| ■ Notification <         |                                                                                                |                       |
|                          |                                                                                                |                       |
|                          |                                                                                                |                       |
|                          |                                                                                                | -                     |
|                          | Copyright © 2015-2017 Bell Technology. All rights reserved.                                    |                       |
|                          |                                                                                                |                       |

The Admin can see the list of Attended appointments by clicking on **Appointment** then **Attend**.

| AppsMarche                           |                          |                                     |                     | Select Language   🔻 | ? ©                                      | ▲ 🖾 🗯         | 🕢 🧌 Welcome Dr | Paul Smith |
|--------------------------------------|--------------------------|-------------------------------------|---------------------|---------------------|------------------------------------------|---------------|----------------|------------|
| Dr Paul Smith<br>(Doctor Management) | Appointment              |                                     |                     |                     |                                          |               | đ              | Bo Home    |
| Dostor <     A Patient <             | # Id •                   | Date Time T                         | Doctor Name •       | Patient Name        | <ul> <li>App.</li> <li>Status</li> </ul> | Status        | Action         |            |
| ए Speciality <                       | 1 DR2626U7275            | 2017-05-06 16:57                    | Dr. Joseph Albertus | Amanda Jane         | Attend                                   | Activate Dead | tivate 🕝 🕲     |            |
| Appointment <     Treatment <        | 2 DR2626U1936            | 0000-00-00 06:37                    | Dr. Hayden Ross     | Amanda Jane         | Attend                                   | Activate Dead | tivate 🕼 C     |            |
| 🕒 Chemist 🛛 <                        | 3 DR44U9676              | 0000-00-00 22:06                    | Dr. Samuel Charles  | Amanda Jane         | Attend                                   | Activate Dead | tivate 🕝 🕲     |            |
| ≣ Camp <<br>≣ Lab <                  | 4 DR2626U2392            | 0000-00-00 08:02                    | Dr. Samuel Charles  | Amanda Jane         | Attend                                   | Activate Dead | tivate 🕼 🕲     |            |
| III Report <                         |                          |                                     |                     |                     |                                          |               | Firs           | st         |
| ■ Notification <                     |                          |                                     |                     |                     |                                          |               |                | Ŧ          |
|                                      | Copyright © 2015-2017 Be | Il Technology. All rights reserved. |                     |                     |                                          |               |                |            |

Figure 17 attend

## A ppsMarche

The Admin can postpone the requested appointment by selecting the **Postponed option** on above screen.

| AppsMarche                   | e          |                      |          |          |        | Select Language 🔻 | ? | Ø. | ▲ 🖾 | <b>*</b> ( | Welcome Dr Paul Smith |
|------------------------------|------------|----------------------|----------|----------|--------|-------------------|---|----|-----|------------|-----------------------|
| Dr Paul Smith                |            | Appoinment           |          |          |        |                   |   |    |     |            | 🍪 Home                |
| (Doctor Manager<br>Dashboard | ment)<br>< | Back                 |          |          |        |                   |   |    |     |            | - ^                   |
| 🎄 Doctor                     | <          | Appoinment Date      |          |          |        |                   |   |    |     |            |                       |
| 🐣 Patient                    | <          | mm/dd/yyyy           |          |          |        |                   |   |    |     |            |                       |
| 맛 Speciality                 | <          | Next Appoinment Date |          |          |        |                   |   |    |     |            |                       |
| Appointment                  | <          | mm/dd/vvvv           |          |          |        |                   |   |    |     |            |                       |
| 🛨 Treatment                  | <          |                      |          |          |        |                   |   |    |     |            |                       |
| 🗐 Chemist                    | <          | Postponed Appoinment |          |          |        |                   |   |    |     |            |                       |
| <b>≡</b> Camp                | <          |                      |          |          |        |                   |   |    |     |            |                       |
| ≡ Lab                        | <          |                      |          |          |        |                   |   |    |     |            |                       |
| 📰 Report                     | <          |                      |          |          |        |                   |   |    |     |            |                       |
| Notification                 | <          |                      |          |          |        |                   |   |    |     |            |                       |
|                              |            |                      |          |          |        |                   |   |    |     |            |                       |
|                              |            |                      | Figure 1 | 8 Postpo | ne app | oointment         |   |    |     |            |                       |
|                              |            |                      |          |          |        |                   |   |    |     |            |                       |

The Admin can edit the status of the appointment by clicking on the **edit option** available on the screens of appointment.

| AppsMarche                                                   | =                                 | Select Language   🔻 | ? | Ø | ⚠ | <b>*</b> 🗸 | 🙌 Weld | ome Dr Paul Smith |
|--------------------------------------------------------------|-----------------------------------|---------------------|---|---|---|------------|--------|-------------------|
| Dr Paul Smith                                                | Appointment                       |                     |   |   |   |            |        | 🏤 Home            |
| Dashboard <                                                  | Edit Status<br>Appointment Status |                     |   |   |   |            |        | •                 |
| Patient <                                                    | Pending<br>Pending                |                     |   |   |   |            |        | •                 |
|                                                              | Cancel<br>Attend<br>Confirm       |                     |   |   |   |            |        |                   |
| Treatment <     Chemist <                                    |                                   |                     |   |   |   |            |        |                   |
| ≣ Camp <<br>≣ Lab <                                          |                                   |                     |   |   |   |            |        |                   |
| <ul> <li>■ Report</li> <li></li> <li>Notification</li> </ul> |                                   |                     |   |   |   |            |        |                   |
|                                                              |                                   |                     |   |   |   |            | _      |                   |

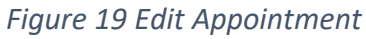

The Admin can add new appointment on all the screens of the appointment by selecting + icon.

ell

|                          |                       | 🤊 🕫 🖾 🛱 🧭 👘 Welcom                                                | ne Dr Paul Smith |
|--------------------------|-----------------------|-------------------------------------------------------------------|------------------|
| Dr. Davil Smith          | Appointment           |                                                                   | 🚳 Home           |
| (Doctor Management)      | Back                  |                                                                   | <b>^</b>         |
| 🚯 Dashboard <            | Datk                  |                                                                   |                  |
| Doctor <     A Patient < | Patient Name Add New  | v Patient                                                         | T                |
| ए Speciality <           | Appointment Date      | Annointment Time                                                  |                  |
| III Appointment <        | mm/dd/yyyy            | НЕММ                                                              | G                |
| Treatment <              | Speciality            |                                                                   |                  |
| E Camp <                 | Select Speciality     |                                                                   | •                |
| ≣ Lab <                  | Ailment               |                                                                   |                  |
| ≣ Report <               | Enter Ailment Details |                                                                   |                  |
|                          |                       | Figure 20 Add new Appointment                                     |                  |
|                          |                       |                                                                   |                  |
|                          |                       |                                                                   |                  |
| o view the trea          | atment, Admii         | n has to select <b>Treatment</b> from the navigation menu on left | 7                |
| o view the tre           | atment, Admin         | n has to select <b>Treatment</b> from the navigation menu on left | 7                |
| o view the trea          | atment, Admii         | n has to select <b>Treatment</b> from the navigation menu on left | 7                |
| o view the tre           | atment, Admii         | n has to select <b>Treatment</b> from the navigation menu on left | 7                |
| o view the tre           | atment, Admii         | n has to select <b>Treatment</b> from the navigation menu on left |                  |
| To view the tre          | atment, Admii         | n has to select <b>Treatment</b> from the navigation menu on left | 7                |
| o view the tre           | atment, Admin         | n has to select <b>Treatment</b> from the navigation menu on left |                  |

© Bell Technology All Rights Reserved

Page - 15 Private and Confidential

| Appsmarcne               | =        |                           |                                                               | Select            | Language   🔻 |             |          | ✓          | Welcome Dr Paul Smit |
|--------------------------|----------|---------------------------|---------------------------------------------------------------|-------------------|--------------|-------------|----------|------------|----------------------|
| Dr Paul Smith            | All Tre  | eatment                   |                                                               |                   |              |             |          |            | 鍲 Home               |
| (Doctor Management)      |          |                           |                                                               |                   |              |             |          |            | *                    |
| Dashboard <              | -        |                           |                                                               |                   |              |             |          |            |                      |
| Doctor                   | #        | Patient Name 🔻            | Medicine                                                      | Diagnostic Report | Detail       | Reciept     | Status   |            | Action               |
| ত Speciality <           | 1        | Amanda Jane               | Nise - thrice in a day                                        | not require       | Show Detail  | Get Reciept | Activate | Deactivate | 8                    |
| III Appointment <        | 2        | Nicole Patricia           | Abc 1 mg Abc 2 mg Abc 3 mg                                    | not require       | Show Detail  | Get Reciept | Activate | Deactivate | Ø                    |
| Treatment <     Genist < | 3        | James                     | Tablet 25mg 1-1 Capsule 2 Mg 1-1-1                            | Require           | Show Detail  | Get Reciept | Activate | Deactivate | 8                    |
| ≣ Camp <<br>≣ Lab <      | 4        | Rebecca Margaret          | Trika 25mg 1-1 before sleeping.<br>atelol 25mg 1 after lunch. | not require       | Show Detail  | Get Reciept | Activate | Deactivate | ß                    |
| ■ Report 〈               | 5        | Amanda Jane               | Trika 25mg 1-1 before sleeping.<br>atelol 25mg 1 after lunch. | not require       | Show Detail  | Get Reciept | Activate | Deactivate |                      |
|                          | _        |                           |                                                               |                   |              |             |          | First      | 1 2 Last             |
|                          |          |                           |                                                               |                   |              |             |          |            | *                    |
|                          | Copyrigh | t © 2015-2017 Bell Techno | logy. All rights reserved.                                    |                   |              |             |          |            |                      |

## The new treatment can be added by selecting + icon.

| AppsMarche                                            |                              | Select Language   🔻 | ? ወ 🛆 🖂 🗂 🧭       | 🙌 Welcome Dr Paul Smith |
|-------------------------------------------------------|------------------------------|---------------------|-------------------|-------------------------|
| Dr Paul Smith<br>(Doctor Management)<br>& Dashboard < | Treatment<br>Back            |                     |                   | to Home                 |
| 🕹 Doctor 🛛 <                                          | Patient Name Add New Patient | Doctor Speciality   | Days Of Treatment |                         |
| 🐣 Patient 🛛 <                                         | Select Patient 🔻             | Select Speciality 🔻 |                   |                         |
| 양 Speciality 〈                                        | Precaution                   | Prescription        | Diagnostic        |                         |
| E Appointment <                                       |                              |                     |                   |                         |
| 🛨 Treatment 🛛 <                                       | Diagnosis Report             |                     |                   |                         |
| 🖸 Chemist 🗸                                           |                              |                     |                   |                         |
| ≣ Camp <                                              |                              |                     |                   |                         |
| ≣ Lab <                                               | Save                         |                     |                   |                         |
| ■ Report <                                            | _                            |                     |                   |                         |
| ■ Notification <                                      |                              |                     |                   |                         |
|                                                       |                              |                     |                   |                         |

Figure 22 Add treatment

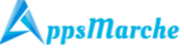

The details of the previous treatments can be seen by clicking on the show detail option

| AppsMarche                                           | =                                                           | Select Languag                   | ඖ▼ 🤊 ወ 🛆 🖂 🗯 🧭                 | 🙌 Welcome Dr Paul Smith |
|------------------------------------------------------|-------------------------------------------------------------|----------------------------------|--------------------------------|-------------------------|
| Dr Paul Smith<br>(Doctor Management)                 | Treatment Detail Back Treatment details Patient Name        | Amanda Jane                      |                                | Home                    |
| ♥ Speciality        ■ Appointment        ■ Treatment | Previous Treatment                                          | 12-05-2017<br>Medicine           | Nise - thrice in a day         |                         |
| til Chemist <<br>≣ Camp <                            |                                                             | Precautions Treatment Date       | avoid cold water<br>12-05-2017 |                         |
| E Lab <<br>E Report <<br>E Notification <            |                                                             | Treatment End Days<br>Diagnostic | 15<br>not require              |                         |
|                                                      |                                                             | Diagnosis Report                 | not require                    | ·                       |
|                                                      | Copyright © 2015-2017 Bell Technology. All rights reserved. |                                  |                                |                         |

Figure 23 Treatment's Details

The Admin can get the prescription Receipt by clicking on the Get Receipt option.

| AppsMarche               | =                    | Select Language 🔻 🦩 🖉 🧥 🖂 👬 ⊘ 🙌 Welcome Dr Pau | ul Smith |
|--------------------------|----------------------|------------------------------------------------|----------|
| Dr Paul Smith            | Prescription Receipt | <b>逸</b> H                                     | lome     |
| Dashboard <              | Back                 |                                                |          |
| 🚨 Doctor <               | Patient Name         | Amanda Jane                                    |          |
| Speciality <             | Doctor Name          | Samuel Charles                                 |          |
| I Appointment <          | Precaution           | avoid cold water                               |          |
| Treatment <              | Treatment Start Date | 12-05-2017                                     |          |
| El Chemist <<br>≡ Camp < | Days Of Treatment    | 15                                             |          |
| ≣ Lab <                  | Diagnostic Report    | not require                                    |          |
| I Report <               | Print Receipt        | ·                                              |          |
| ■ Notification <         |                      |                                                |          |
|                          |                      |                                                |          |
|                          |                      |                                                | -        |
|                          |                      |                                                |          |

Figure 24 Treatment Receipt

The treatment details can be edit and update by clicking on edit icon.

ell

| AppsMarche                      | =                            | Select Language   🔻    | ? ⌀ ◮ ៲៲ 🛱 ⊘ (    | 🗿 Welcome Dr Paul Smit |
|---------------------------------|------------------------------|------------------------|-------------------|------------------------|
| Dr Paul Smith                   | Edit Treatment               |                        |                   | a∰u Home               |
| (Doctor Management) Dashboard < | Back                         |                        |                   | e *                    |
| Doctor <                        | Patient name Add New Patient | Doctor Speciality      | Days Of Treatment |                        |
| Patient <                       | Amanda Jane                  | Select Speciality      | • 15              |                        |
| Speciality <                    | Precaution                   | Prescription           | Diagnostic        |                        |
| Appointment <                   | avoid cold water             | Nise - thrice in a day | not require       |                        |
| Treatment <                     |                              | /                      | h.                | 1.                     |
| Chemist <                       | Diagnosis Report             |                        |                   |                        |
| ∎ Camp <                        | not require                  |                        |                   |                        |
| ∎Lab <                          |                              |                        |                   |                        |
| Report <                        | Update                       |                        |                   |                        |
| Notification <                  |                              |                        |                   |                        |
|                                 |                              |                        |                   |                        |
|                                 |                              |                        |                   |                        |
|                                 |                              |                        |                   |                        |
|                                 |                              |                        |                   |                        |

## Figure 25 edit treatment details

To view the chemist, Admin has to select **Chemist** from the navigation menu on left

| AppsMarche                    | =                              |                            |                 | Select Language 🔻 곗                               | ወ ▲ 🖾 🗯 ⊘           | ( Welcome Dr Paul Smith |
|-------------------------------|--------------------------------|----------------------------|-----------------|---------------------------------------------------|---------------------|-------------------------|
| Dr Paul Smith                 | All Chemist                    |                            |                 |                                                   |                     | 🍪 Home                  |
| (Doctor Management)           | +                              |                            |                 |                                                   |                     | *                       |
| Doctor <                      | # Chemist Shop                 | Chemist Name               | Mobile          | Address                                           | Status              | Action                  |
| े Patient २<br>ए Speciality २ | 1 Glover Chemist               | Clad Glover                | +61 7766 5499   | Pharmacy · The Galeries. Sydney NSW,<br>Australia | Activate Deactivate |                         |
|                               | 2 Soul Pattinson Chemist       | Soul Pattinson             | +61 2 9232 7464 | Pharmacy Sydney NSW, Australia                    | Activate Deactivate | ß                       |
| Ireatment                     | 3 YouSave Chemist Wynyard      | d Joseph Wynyard           | +61 39232 7464  | 54- Tasmania, Sydney                              | Activate Deactivate | C.                      |
| ≣ Camp <                      |                                |                            |                 |                                                   |                     |                         |
| ≣ Lab <                       |                                |                            |                 |                                                   |                     | First 1 Last            |
| ■ Report <                    |                                |                            |                 |                                                   |                     |                         |
| = Notification <              |                                |                            |                 |                                                   |                     |                         |
|                               |                                |                            |                 |                                                   |                     |                         |
|                               |                                |                            |                 |                                                   |                     | -                       |
|                               | Copyright © 2015-2017 Bell Tec | hnology. All rights reserv | ved.            |                                                   |                     |                         |

Figure 26 chemist

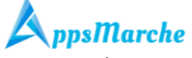

The new chemist can be added by selecting + icon.

| AppsMarche                                                      | =                        | 🤊 😰 🛕 🖂 🎁 🔗 🙌 Welcome Dr Paul Smith |
|-----------------------------------------------------------------|--------------------------|-------------------------------------|
| Dr Paul Smith<br>(Doctor Management)<br>Dashboard <<br>Doctor < | Chemist<br>Back          | A Home                              |
| 着 Patient 🗸                                                     | Chemist Name             | Chemist Shop Name                   |
| 양 Speciality <                                                  | Enter chemist name       | Enter chemist shop name             |
| E Appointment <                                                 | Chemist Email            | Chemist Mobile                      |
| Treatment <                                                     | Enter chemist email      | Enter chemist mobile                |
| 🖸 Chemist 🗸                                                     | Chemist Address          | Chemist Details                     |
| ≣ Camp <                                                        | Enter chemist address    | Enter chemist details               |
| ≣ Lab <                                                         |                          |                                     |
| III Report <                                                    | Save                     |                                     |
| ■ Notification <                                                | _                        |                                     |
|                                                                 | -<br>Figure 27 Add new ( | Chemist                             |

## To view the camp, Admin has to select **Camp** from the navigation menu on left

| AppsMarche                          |                                                               |                                                                                                    | Select Language 🛛 🔻    | ? ⌀ ๕ ⊑        | 2 🛱 🕗 🧌             | Welcome Dr Paul Smith |
|-------------------------------------|---------------------------------------------------------------|----------------------------------------------------------------------------------------------------|------------------------|----------------|---------------------|-----------------------|
| Dr Paul Smith                       | All Camp                                                      |                                                                                                    |                        |                |                     | 🚯 Home                |
| (Doctor Management)  2 Dashboard    | +                                                             |                                                                                                    |                        |                |                     | A                     |
| Doctor <     A Patient <            | # Camp Name Camp Addre                                        | ess Camp Description                                                                                               | Camp Camp Date<br>Time | Camp Contact S | tatus               | Action                |
| ণ্ট Speciality <<br>Ⅲ Appointment < | 1 Holiday Club TOWER 2, LE<br>bookings 475 VICTORI/<br>AVENUE | VEL 3 This camp is about getting the people<br>together who are having problems<br>and health related issues. They | 13.9 2017-10-03        | 6119519519     | Activate Deactivate | Ø                     |
| Treatment <  Chemist <              | CHATSWOOD<br>2067 AUSTRA                                      | 0 NSW organize various activities that will<br>ALIA build up their stamina                                         |                        |                |                     |                       |
| ≡ Camp <                            | 2 Health Camp Sydney                                          | This camp for your good health                                                                                     | 7.9 13-06-2017         | 9988776655     | Activate Deactivate | Ø                     |
| ≣ Lab <<br>I Report <               |                                                               |                                                                                                    |                        |                |                     | First Last            |
| ■ Notification <                    |                                                               |                                                                                                    |                        |                |                     |                       |
|                                     |                                                               | Figure 28 Car                                                                                                    | mp                     | Y,             | 5)                  |                       |

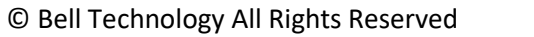

ell

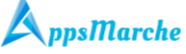

The admin can add the new camp by selecting + icon.

| AppsMarche                                            | =                         | Select Language 🔻 🤌 😰 🔬 📰 箭 🥥 🙌 Welcome Dr Paul Smith |
|-------------------------------------------------------|---------------------------|-------------------------------------------------------|
| Dr Paul Smith<br>(Doctor Management)<br>& Dashboard < | Camp<br>Back              | ø≵ Home<br>↑                                          |
| 🗟 Doctor 🛛 <                                          | Camp Name                 | Camp Contact                                          |
| 🐣 Patient 🛛 <                                         | Enter camp name           | Enter camp contact                                    |
| Image: Speciality                                     | Camp Address              | Camp Description                                      |
| Treatment                                             | Please enter camp address | Enter camp description                                |
| —<br>🗗 Chemist 🛛 🗸                                    |                           |                                                       |
| ≣ Camp <                                              | Camp Time                 | Camp Date                                             |
| ≣ Lab <                                               | hh:mm                     | mm/dd/yyyy                                            |
| ■ Report <                                            | Add Camp                  |                                                       |
| ■ Notification <                                      |                           |                                                       |
|                                                       | Figure 29 Add p           | ew Camp                                               |

#### w camp ıy

Camp details can be edited by clicking edit icon under the action tab and get saved on clicking update button.

| AppsMarche          |                       | Select Language 🔻 🥜 😰 🛕 📰 👬 ⊘ 🗌 Welcome Dr Paul Smith                             |
|---------------------|-----------------------|-----------------------------------------------------------------------------------|
| Dr Paul Smith       | Camp                  | 🍪 Home                                                                            |
| (Doctor Management) | Camp Edit             | e 1                                                                               |
| Bashboard C         | Camp Name             | Camp Contact                                                                      |
| 🐣 Patient 🗸         | Holiday Club bookings | 6119519519                                                                        |
| 얀 Speciality <      | Camp Address          | Camp Description                                                                  |
| I Appointment <     | TOWER 2, LEVEL 3      | This camp is about getting the people together who are having problems and health |
| 🛨 Treatment <       | 475 VICTORIA AVENUE   | related issues. They organize various activities that will build up their stamina |
| 🖪 Chemist 🛛 <       | Doctor Timing         | Camp Date                                                                         |
| ≡ Camp <            | 13.9                  | 10/03/2017                                                                        |
| ≣ Lab <             | Update                |                                                                                   |
| I Report <          |                       |                                                                                   |
| ■ Notification <    |                       |                                                                                   |
|                     |                       |                                                                                   |
|                     | Figure 30 edit camp   | o details                                                                         |

ell

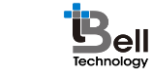

To view the labs, Admin has to select Lab from the navigation menu on left

| AppsMarche                         | =                                           | Select Language                                                                                                    | ? Ø A 🖂 # Ø                        | 🙌 Welcome Dr Paul Smith |
|------------------------------------|---------------------------------------------|----------------------------------------------------------------------------------------------------|------------------------------------|-------------------------|
| Dr Paul Smith                      | All Lab                                     |                                                                                                    |                                    | Home                    |
| (Doctor Management)     Bashboard  | +                                           |                                                                                                    |                                    |                         |
| 🔬 Doctor 🛛 <                       | # Lab Name Lab Addre                        | ess Lab Description                                                                                                    | Lab Contact Status                 | Action                  |
| 을 Patient <<br>안 Speciality <      | 1 Northcott Speech Mount Bea<br>Therapy     | auty, Victoria Northcott Speech Therapy is a renowned pathology<br>for all kinds of diagnostic tests                           | lab 6139639639 Activate De         | eactivate 🕝             |
| III Appointment <<br>C Treatment < | 2 Public Health Lab 4800 SW 3<br>Gainesvill | 5 Dr, Public health laboratories are run by state and local<br>e, FL 32608, health departments to diagnose disease and protect | +6129232 Activate De<br>t the 7464 | eactivate 🕜             |
| 🗈 Chemist 🛛 <                      | USA                                         | infectious diseases and environmental hazards.                                                                                 |                                    |                         |
| ≣ Camp <                           |                                             |                                                                                                    |                                    | Test 4 Last             |
| ≣ Lab <                            |                                             |                                                                                                    |                                    | First 1 Last            |
| ■ Report <                         |                                             |                                                                                                    |                                    |                         |
| Notification <                     |                                             |                                                                                                    |                                    |                         |
|                                    |                                             | Figure 31 Lab                                                                                                    |                                    |                         |

The admin can add the new lab by selecting + icon.

A ppsMarche

| AppsMarche                                                                                                    | E Select Language 🔻 🤣 🗭 📩 🖼 👬 ⊘ 👫 Welcome Dr Paul Smith                |
|----------------------------------------------------------------------------------------------------|------------------------------------------------------------------------|
| Dr Paul Smith<br>(Doctor Management)     A     Dashboard <                                                              | Lab & Home Back Lab Name                                               |
| ▲ Patient     <       ♀ Speciality     <       Ⅲ Appointment     <       ☑ Treatment     <       ☑ Chemist     <        | Enter lab name Lab Contact Enter lab contact Lab Address               |
| <ul> <li>■ Camp</li> <li></li> <li>■ Lab</li> <li></li> <li></li> <li>Report</li> <li></li> <li>Notification</li> </ul> | Please enter lab address Lab Description Enter lab description Add Lab |

### Figure 32 Add new Lab

The admin can edit the lab details by clicking action tab's edit icon.

| Appanial circ       | Select Language 🔻 🎷 (2) 🗥 📖 🏦 🏈 🧌 we                                                   | lcome Dr Paul Smith |
|---------------------|----------------------------------------------------------------------------------------|---------------------|
| Dr Paul Smith       | Lab                                                                                    | 🆚 Home              |
| (Doctor Management) | Lab Edit                                                                               | e ^                 |
| <br>& Doctor        | Lab Name                                                                               |                     |
| -<br>               | Northcott Speech Therapy                                                               |                     |
| ए Speciality <      | Lab Contact                                                                            |                     |
| Appointment <       | 6139639639                                                                             |                     |
| + Treatment <       | Lab Address                                                                            |                     |
| 🕄 Chemist 🛛 <       | Mount Beauty, Victoria                                                                 |                     |
| ■ Camp 〈            | P                                                                                      |                     |
| ≣ Lab <             | Lab Description                                                                        |                     |
| ■ Report <          | Northcott Speech Therapy is a renowned pathology lab for all kinds of diagnostic tests |                     |
| Notification <      |                                                                                        |                     |

## The admin can generate the patient report by selecting **Report** then **Patient Report**

| AppsMarche                         | =                                             |                         | Select Language 🛛 🔻  | ? စ 🛆 🖂 🗂 (                 | 🕑 🧌 Welcome Dr Paul Smith |
|------------------------------------|-----------------------------------------------|-------------------------|----------------------|-----------------------------|---------------------------|
| Dr Paul Smith                      | All Patient                                   |                         |                      |                             | 🆚 Home                    |
| (Doctor Management)                | From mm/dd/yyyy                               | To mm/dd/yyyy           | Generate Report      |                             | *                         |
| 🗟 Doctor <                         |                                               |                         |                      |                             |                           |
| ঔ Speciality <<br>া≣ Appointment < | # Potient Name Mehile                         | Empil Condor            | Are DOR State        | City                        | Download Report           |
| Treatment <                        | 70 Nicole Patricia +4127078044                | tester@gmail.com Male   | 23 01/11/1991 jaipur | Andaman and Nicobar Islands | choti chopar              |
| ≣ Camp <                           | 71 Rebecca Margaret +6127078043               | john@gmail.com male     | 23 01/03/1991 Jaipur | Rajasthan                   | Malviya nagar             |
| ≡ Lab <<br>III Report <            | 73 Amanda Jane +612036957898                  | mydoctor@gmail.com Male | 25 01/01/1994 Iluka  | Sydney                      | 84 Finlayson Crescent     |
| ■ Notification <                   |                                               |                         |                      |                             | First 1 Last              |
|                                    |                                               |                         |                      |                             |                           |
|                                    |                                               |                         |                      |                             | ¥                         |
|                                    | Copyright © 2015-2017 Bell Technology. All ri | ghts reserved.          |                      |                             | _                         |

## Figure 33 Patient Report

\*The admin can generate the patient report for the specific months and years.

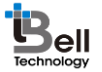

# A ppsMarche

The admin can generate the patient appointment report by selecting **Report** then **Patient Appointment Report** 

| AppsMarche                           | ≡                                  |                             | Select Language   🔻 | ? ወ 🛆 🖂 🗂 🤇             | 🕥 🧌 Welcome Dr Paul Smith |
|--------------------------------------|------------------------------------|-----------------------------|---------------------|-------------------------|---------------------------|
| Dr Paul Smith<br>(Doctor Management) | All Patient Appointme              | nt                          |                     |                         | 🚯 Home                    |
| 🔹 Dashboard 🛛 🗸                      | From mm/dd/yyyy                    | To mm/dd/yyyy               | Generate Report     |                         |                           |
| 🗟 Doctor 🗸                           |                                    |                             |                     |                         |                           |
| 🐣 Patient 🛛 <                        |                                    |                             |                     |                         |                           |
| 양 Speciality <                       |                                    |                             |                     |                         | Download Report           |
| I Appointment <                      | # Appointment ID                   | Patient Name Doctor Name    | Date Time           | Reason                  | Status                    |
| Treatment <                          | 1 DR2626U2392                      | Amanda Jane Samuel Charles  | 0000-00-00 08:02    | Virul                   | Attend                    |
| 🚯 Chemist 🛛 <                        | 2 004410676                        | Amanda Jana Samuel Charles  | 0000 00 00 23:05    | Faaling tirad           | Attend                    |
| ≣ Camp <                             | 2 DR4409070                        | Amanua Jane Samuer Charles  | 0000-00-00 22.00    | reeing treu             | Attenu                    |
| ≡ Lab <                              | 3 DR2626U9573                      | Amanda Jane Joseph Albertus | 0000-00-00 08:00    | Sanjay test appointment | Confirmed                 |
| ≣ Report <                           | 4 DR2626U1936                      | Amanda Jane Hayden Ross     | 0000-00-00 06:37    | Virul                   | Attend                    |
| ■ Notification <                     | 5 DR2626U4922                      | Amanda Jane Samuel Charles  | 0000-00-00 6:10     | Back Pain               | cancelled                 |
|                                      | 6 DR2626U9850                      | Amanda Jane Samuel Charles  | 0000-00-00 7:59     | hair fall problem       | Cancelled                 |
|                                      |                                    |                             |                     |                         | First 1 2 Last            |
|                                      | Copyright © 2015-2017 Bell Technol | ogy. All rights reserved.   |                     |                         |                           |

## Figure 34 patient appointment report

The admin can generate the patient prescription report by selecting **Report** then **Patient prescription Report** 

| AppsMarche                                                                 | =                                                                                      | Select Language 🔻 🦩 🗭 🛆 📖 🏦 🔗 🧌 Welcome Dr Pau               |
|----------------------------------------------------------------------------|----------------------------------------------------------------------------------------|--------------------------------------------------------------|
| Dr Paul Smith                                                              | All Patient Pricription                                                                | & H                                                          |
| <ul> <li>(Doctor Management)</li> <li>Dashboard</li> <li>Doctor</li> </ul> | From mm/dd/yyyy To mm/dd/yyyy                                                          | Search                                                       |
| 과 Patient<br>양 Speciality                                                  |                                                                                        |                                                              |
| <ul> <li>Appointment</li> <li>Treatment</li> </ul>                         | # Patient Name Doctor Name Medicine                                                    | Precaution Diagnosis Diagnosis Print<br>Report               |
| 🕄 Chemist<br>🗮 Camp                                                        | 1 Amanda Jane Samuel Charles Nise - thrice in a day                                    | avoid cold water not not require Print require               |
| 🗏 Lab<br>📰 Report                                                          | 2 Nicole Patricia Hayden Ross Abc 1 mg Abc 2 mg Abc 3 mg                               | Dont use cold water not not require Print require            |
| ■ Notification                                                             | 3 James Joseph Tablet 25mg 1-1 Capsule 2 Mg 1-1-1<br>Albertus                          | Dont smoke not good for Require Require Print health.        |
|                                                                            | 4 Rebecca Samuel Charles Trika 25mg 1-1 before sleeping, atelol 25m<br>Margaret lunch. | ng 1 after Take rest properly. not not require Print require |
|                                                                            | 5 Amanda Jane Joseph Trika 25mg 1-1 before sleeping, atelol 25m                        | ng 1 after Take rest properly. not not require Print         |

Copyright © 2015-2017 Bell Technology. All rights reserved.

Figure 35patient prescription report

# **A**ppsMarche

To send Notifications to registered users, Admin can select **Notifications** from the navigation menu on left

| AppsMarche                                                                                                    | = 🤊 Ø 🛆 🖂 📸 Welcome Dr Paul Smith                                                                                     |
|----------------------------------------------------------------------------------------------------|----------------------------------------------------------------------------------------------------|
| Pr Paul Smith<br>(Doctor Management)         Dashboard         Dashboard         Dashboard         Patient         Patient </th <th>Send Notification</th>                                                                                                    | Send Notification                                                                                                    |
| AppsMarche                                                                                                    |                                                                                                    |
| Dr Paul Smith<br>(Doctor Management)<br>Doctor 4 angement)<br>Doctor 4<br>Patient 4<br>Doctor 4<br>Patient 4<br>Doctor 4<br>Doctor 4<br>Do | Help   User Manual   View User Manual   Figure 37 help screen give cautionary advice to patients through caution tab. |
|                                                                                                    | Page - 24                                                                                                    |

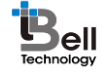

| AppsMarche                    | =                                                                                  | Select Language 🔻 🤈 🤉 | 🔺 🖾 🛱 🐼 🦸           | Welcome Dr Paul Smith |
|-------------------------------|------------------------------------------------------------------------------------|-----------------------|---------------------|-----------------------|
| Dr Paul Smith                 | All Caution                                                                        |                       |                     | 🚳 Home                |
| Doctor Management)            | •                                                                                  |                       |                     |                       |
| Doctor <                      | # Caution Description                                                              |                       | Status              | Edit                  |
| े Patient <<br>१ Speciality < | 1 Have a proportional diet and intake plenty of water                              |                       | Activate Deactivate | ß                     |
| Appointment <                 | 2 Confirm that you have been vaccinated or have had the patient's disease to devel | lop immunity.         | Activate Deactivate | ß                     |
| Treatment <                   |                                                                                    |                       |                     |                       |
| 🗄 Chemist 🛛 🗸                 |                                                                                    |                       | F                   | First 1 Last          |
| ■ Camp <                      |                                                                                    |                       |                     |                       |
| ∎ Lab <                       |                                                                                    |                       |                     |                       |
| ■ Report <                    |                                                                                    |                       |                     |                       |
| ■ Notification <              |                                                                                    |                       |                     |                       |
|                               |                                                                                    |                       |                     |                       |

Figure 38 caution details

The admin can edit cautionary details on clicking edit icon.

| AppsMarche          | E Select Language 🔽 🦻 🕰 🛄 🏪 ⊘ 🙌 Welcome Dr Paul Smith |
|---------------------|-------------------------------------------------------|
| Dr Paul Smith       | Doctor & Home                                         |
| (Doctor Management) | Edit Caution 😁 🏛                                      |
| Dashboard <         | Caution Description                                   |
| 🖁 Doctor 🛛 <        |                                                       |
| 🐣 Patient <         | Eat Healthy and Stay Fit                              |
| 안 Speciality <      |                                                       |
| E Appointment <     | Update                                                |
| E Treatment <       | _                                                     |
| 🖸 Chemist 🗸         |                                                       |
| ≣ Camp <            |                                                       |
| ≡ Lab <             |                                                       |
| III Report <        |                                                       |
| ■ Notification <    |                                                       |
|                     |                                                       |
|                     | Figure 39 edit caution details                        |

New Caution can be added on clicking + icon.

| AppsMarche          |                           | Select Language 🔻 🤈 😰 ႔ 📖 🏦 🥥 🧌 Welcon | ne Dr Paul Smit |
|---------------------|---------------------------|----------------------------------------|-----------------|
| Dr Paul Smith       | Caution                   |                                        | 🍪 Home          |
| (Doctor Management) |                           |                                        | -               |
| 孢 Dashboard         | Back                      |                                        |                 |
| B Doctor            | Caution Description       |                                        |                 |
| Patient             | Enter caution description |                                        |                 |
| ঔ Speciality        |                           |                                        |                 |
| Appointment         |                           |                                        |                 |
| Treatment           | Add Caution               |                                        |                 |
| E) Chemist          |                           |                                        |                 |
| <b>≣</b> Camp       |                           |                                        |                 |
| E Lab               |                           |                                        |                 |
| Papart              |                           |                                        |                 |

### Figure 40 add new caution

The admin can view promotion details on clicking promotion tab.

4.5

| AppsMarche                                                 |               |                          |                      | Select Language   🔻 | ? © | ▲ 🖾 🗯  | 0  | Welcome Dr Paul Smith |
|------------------------------------------------------------|---------------|--------------------------|----------------------|---------------------|-----|--------|----|-----------------------|
| Dr Paul Smith                                              | All Prom      | otion                    |                      |                     |     |        |    | 🍘 Home                |
| <ul> <li>(Doctor Management)</li> <li>Dashboard</li> </ul> | +             |                          |                      |                     |     |        |    |                       |
| 🛃 Doctor 🔸                                                 | #             | Images                   | Status               |                     |     | Action |    |                       |
| A Patient · · · · · · · · · · · · · · · · · · ·            | 1             |                          | Activate Deacti      | /ate                |     | Ø      |    |                       |
| Appointment                                                | 2             | 2                        | Activate Deacti      | rate                |     |        |    |                       |
| E Camp ↔                                                   | 3             | Res.                     | Activate Deacti      | /ate                |     | Ø      |    |                       |
| E Lab                                                      | 4             | 1                        | Activate Deacti      | rate                |     |        |    |                       |
|                                                            |               |                          |                      |                     |     |        | Fi | rst 1 Last            |
|                                                            |               |                          |                      |                     |     |        |    | Ŧ                     |
|                                                            | Copyright © 2 | 015-2017 Bell Technology | All rights reserved. |                     |     |        |    |                       |
|                                                            |               | 76                       | Figure 41 promotion  | tab                 | U   |        |    |                       |

The promotion details can be edited and updated on clicking edit button of action tab.

| AppsMarche          | E Select Language 🔻 🤈 😰 🔬 🛄 🎁 Welcome Dr Paul Smith |
|---------------------|-----------------------------------------------------|
| Dr Paul Smith       | Promotion & Home                                    |
| (Doctor Management) | Promotion Edit                                      |
| 월 Dashboard 😽       |                                                     |
| B Doctor            | Promotion Image                                     |
| B Patient           | Choose File No file chosen                          |
| ४ Speciality        |                                                     |
| Appointment         |                                                     |
| Treatment           | Image (200 width & 200 height) (Maximum Size 3MB)   |
| Chemist             | Update                                              |
| ≣ Camp ·            | _                                                   |
| ≣ Lab ·             |                                                     |
| E Report            |                                                     |
| Notification        |                                                     |
|                     |                                                     |
|                     |                                                     |
|                     |                                                     |

Figure 42 edit promotion

A new promotion can be added on clicking + icon.

| AppsMarche                                           | E Select Language 🔻 🤣 💭 🖄 🖽 🛱 ⊘ 🙌 Welcome Dr Paul Smith                   |
|------------------------------------------------------|---------------------------------------------------------------------------|
| Dr Paul Smith<br>(Doctor Management)<br>Bashboard <  | Add Promotion Images & Home                                               |
| Doctor      C     Patient     C     Speciality     C | Promotion Image Choose File No file chosen Image (200 width & 200 height) |
| Appointment      Treatment      Chemist      Camp    | Save                                                                      |
| ■ Lab < Image: Report < Image: Notification <        |                                                                           |
|                                                      | Copyright © 2015-2017 Bell Technology, All rights reserved.               |

Figure 43 add promotion

The user can feedback about the services offered and their satisfaction level. This feedback will be given by patients through app and will be seen by admin onto the dashboard.

| AppsMarche          | =       |               | Select Language   🔻 🥠                 | D A 🛄 📅 🕢 👘 Welcome Dr Paul Smith |
|---------------------|---------|---------------|---------------------------------------|-----------------------------------|
| Dr Paul Smith       | Feedb   | back          |                                       | Be Home                           |
| (Doctor Management) | All Fee | dback         |                                       | •                                 |
| Bo Dashboard <      |         |               |                                       |                                   |
| a Doctor <          | #       | User Name     | Feedback                              | Rating                            |
| Patient <           | 1       | John          | Good services provide by doctor       | 4.5                               |
| Speciality <        | 2       | John          | Good service                          | 5.0                               |
| Treatment           | 3       | Ashley Rosa   | Good staff, Good service, Good Doctor | 5.0                               |
| E Chemist <         | 4       | James Hawkins | Everything is good                    | 4.5                               |
| ≣ Camp <            | _       |               |                                       |                                   |
| ≣ Lab <             |         |               |                                       | First 1 Last                      |
| ∎ Report <          |         |               |                                       |                                   |
| ■ Notification <    |         |               |                                       |                                   |
|                     |         |               |                                       |                                   |
|                     |         |               |                                       |                                   |
|                     |         |               |                                       |                                   |

Figure 44 feedback

The patients can ask queries in case of doubts. It can be any advice, medicinal questions, treatment related or general health tip.

| AppsMarche                           | =      | 1                        |                          | Sele                                                                                     | ect Language 🔻 🤈 🕫    | ▲ 🕮 🗂     | 🛛 🕢 🧌 Welcome Dr Paul Smith   |
|--------------------------------------|--------|--------------------------|--------------------------|------------------------------------------------------------------------------------------|-----------------------|-----------|-------------------------------|
| Dr Paul Smith<br>(Doctor Management) | 0      | Query                    |                          |                                                                                          |                       |           | 🏟 Home                        |
| 🚯 Dashboard                          | <      | All Query                |                          |                                                                                          |                       |           |                               |
| 🔬 Doctor                             | <      | # User Name              | Patient Name             | Query Description                                                                        | Status                | Action    | Status/Reply                  |
| ▲ Patient<br>양 Speciality            | <<br>< | 1 Rebecca Margaret       | Rebecca Margaret         | Confirm that you have been vaccinated or h<br>had the patient's disease to develop immur | ave Activate Deactive | ate Done  | this will work now            |
| Appointment                          | <      | 2 Amanda Jane            | Amanda Jane              | Confirm that you have been vaccinated or h had                                           | ave Activate Deactive | ate Done  | ok thankswill get back to you |
| Chemist                              | <      | 3 Nicole Patricia        | Nicole Patricia          | Have a proportional diet and intake plenty of water                                      | of Activate Deactive  | ate Reply | Pending                       |
| ≡ Camp<br>≡ Lab                      | <<br>< |                          |                          |                                                                                          |                       |           | First 1 Last                  |
| 📰 Report                             | <      |                          |                          |                                                                                          |                       |           |                               |
| Notification                         | <      |                          |                          |                                                                                          |                       |           | v                             |
|                                      | с      | opyright © 2015-2017 Bel | l Technology. All rights | reserved.                                                                                |                       |           |                               |

Figure 45 query

#### 4. Admin Mobile App Walkthrough

Mobile App splash screen appears when user opens Admin App.

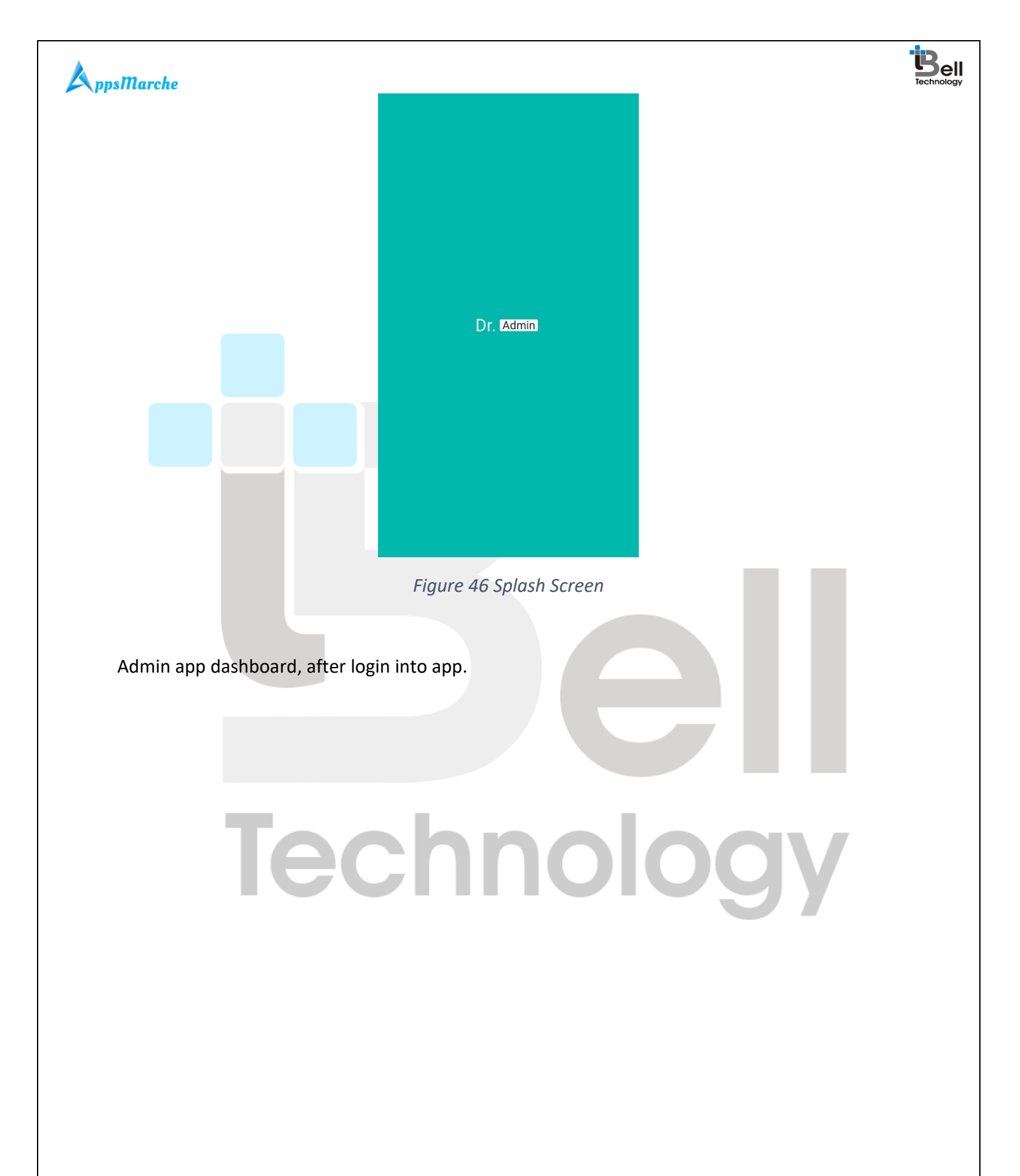

Page - 29 Private and Confidential

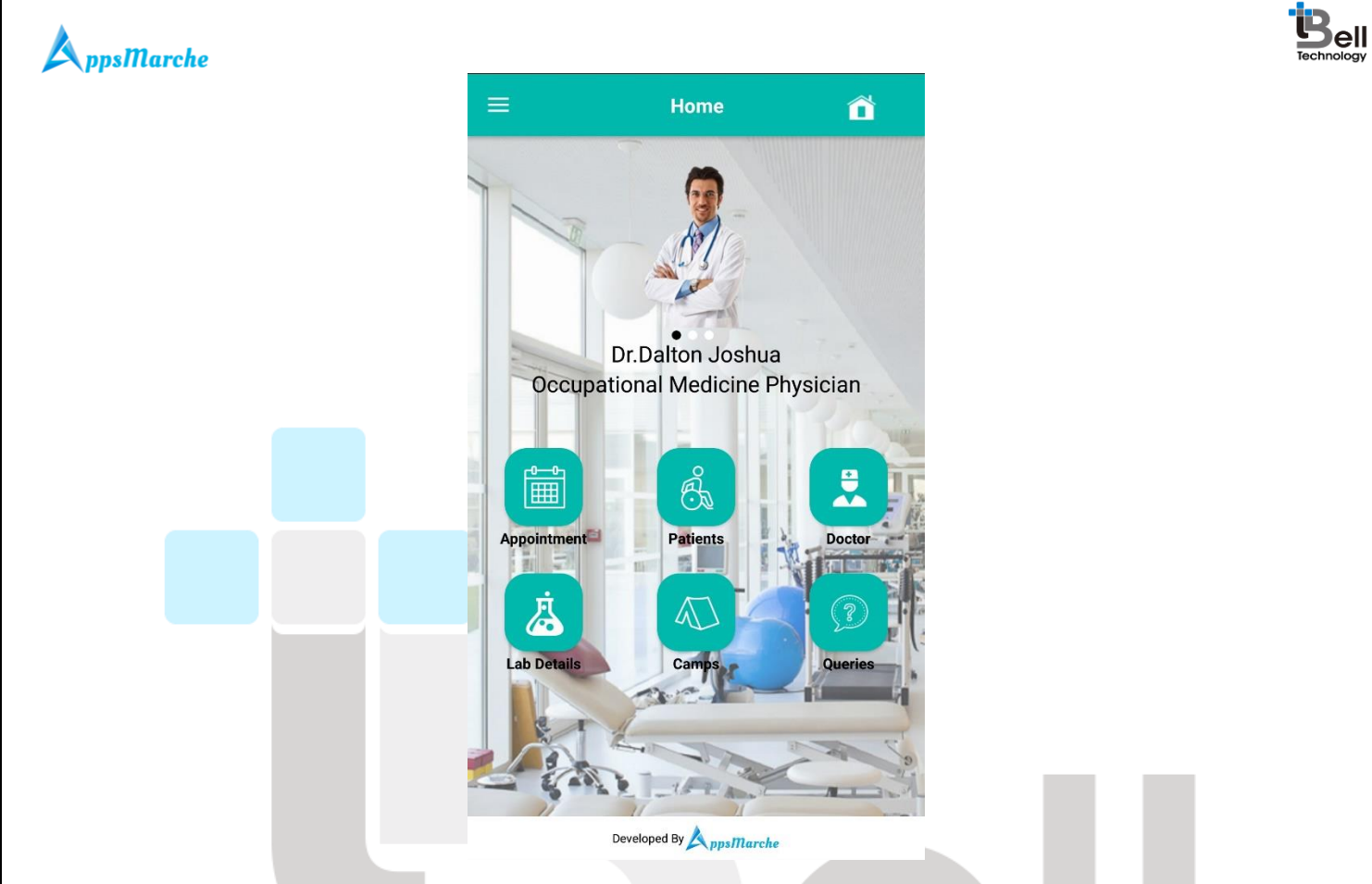

Figure 47 Home Screen

Navigation menu for Admin App, it can be accessed by clicking on three Horizontal Lines on upper left corner

Technology

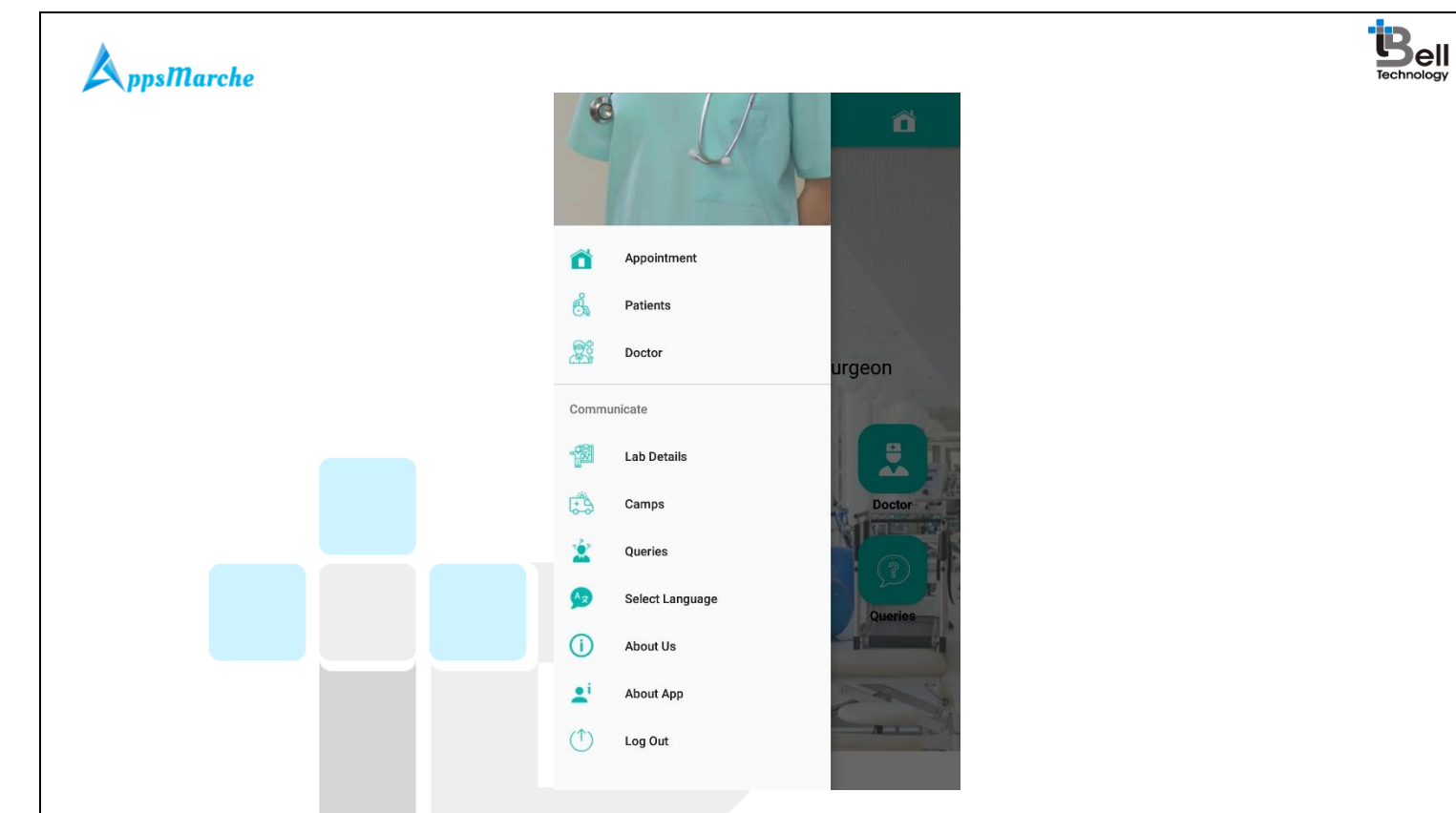

### Figure 48 Navigation Menu

All the appointment details, can be accessed from Dashboard Screen or from Navigation Menu.

# Technology

Page - 31 Private and Confidential

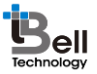

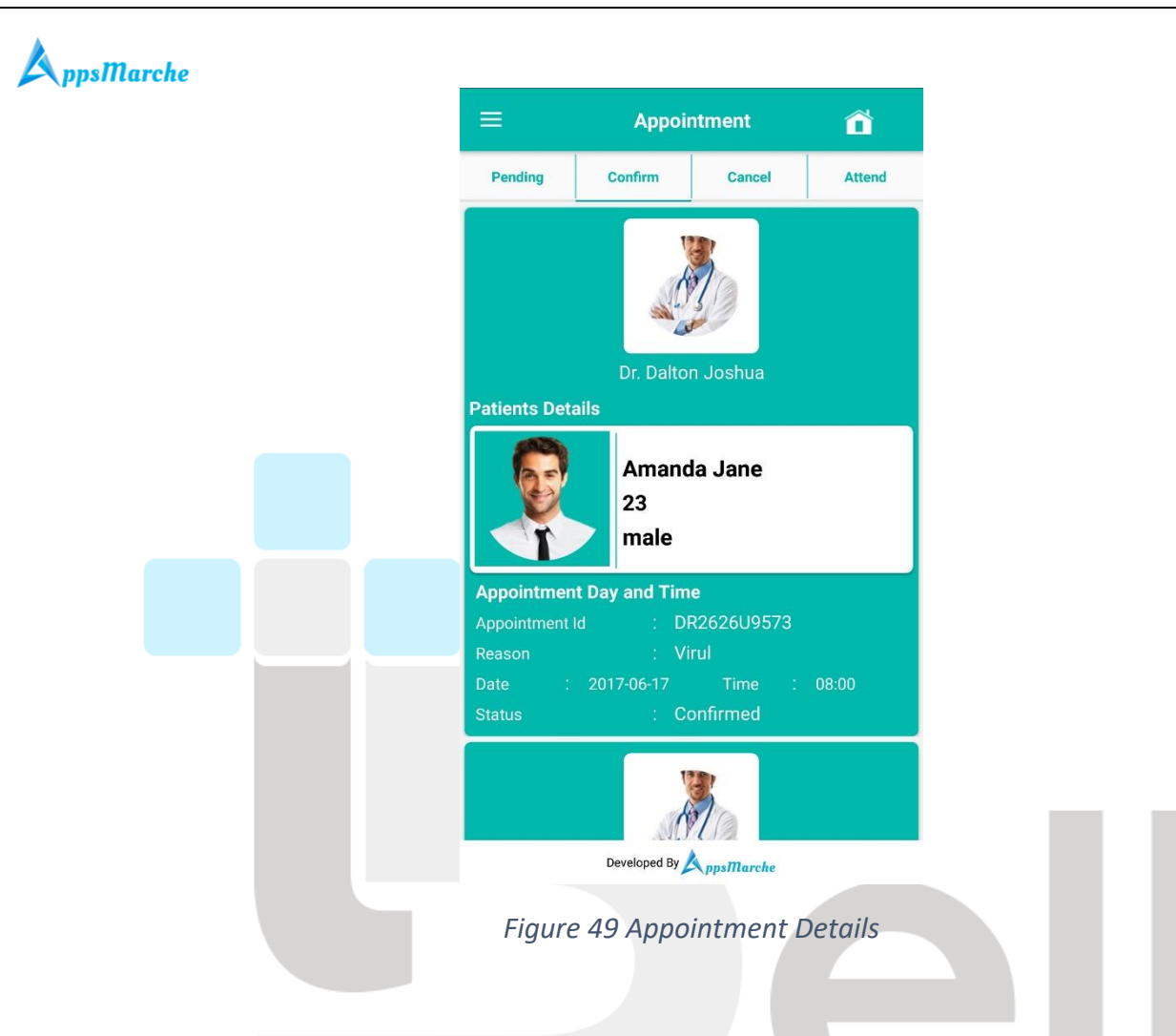

All Patients details, can be accessed from Home Screen or from Navigation menu.

Technology

Page - 32 Private and Confidential

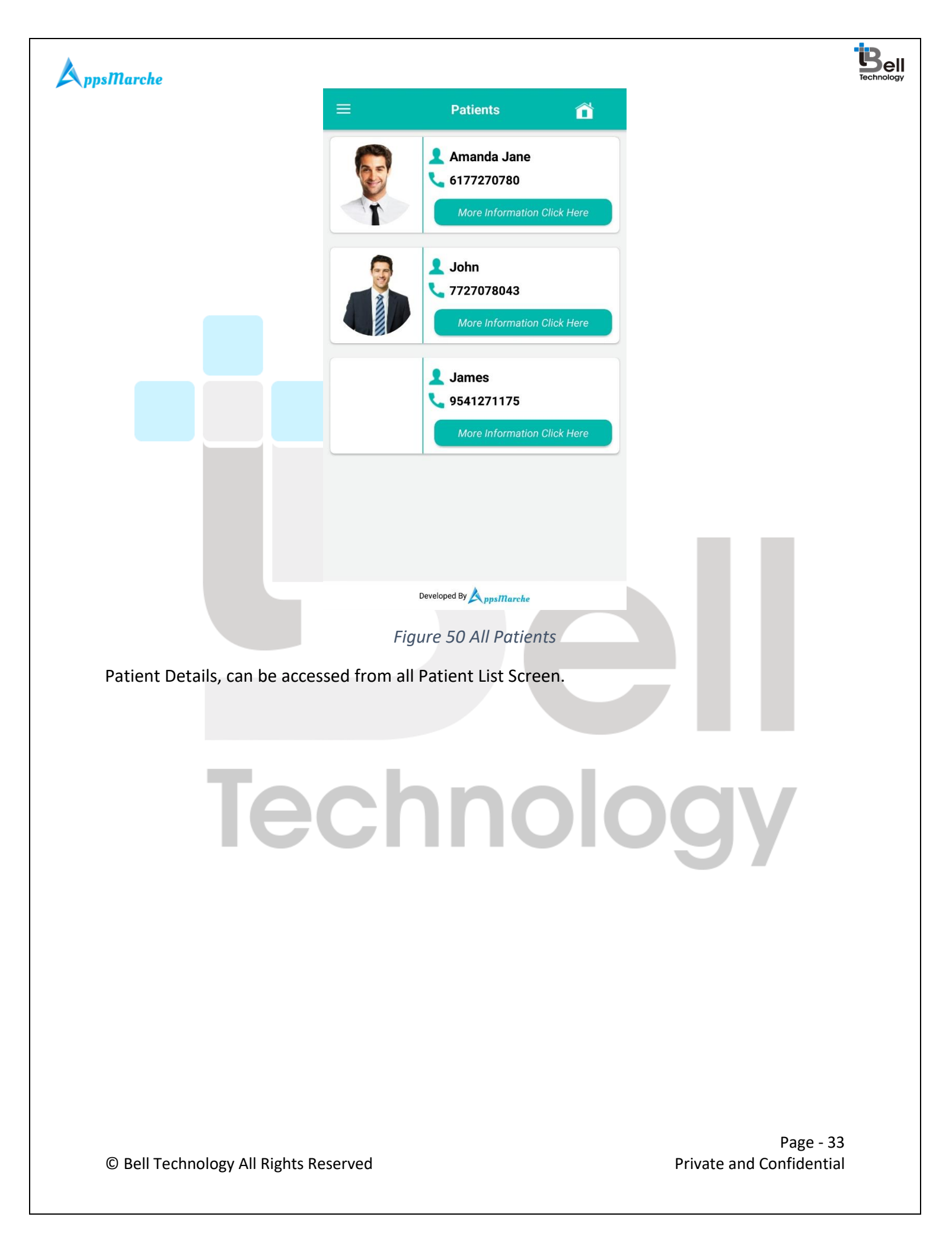

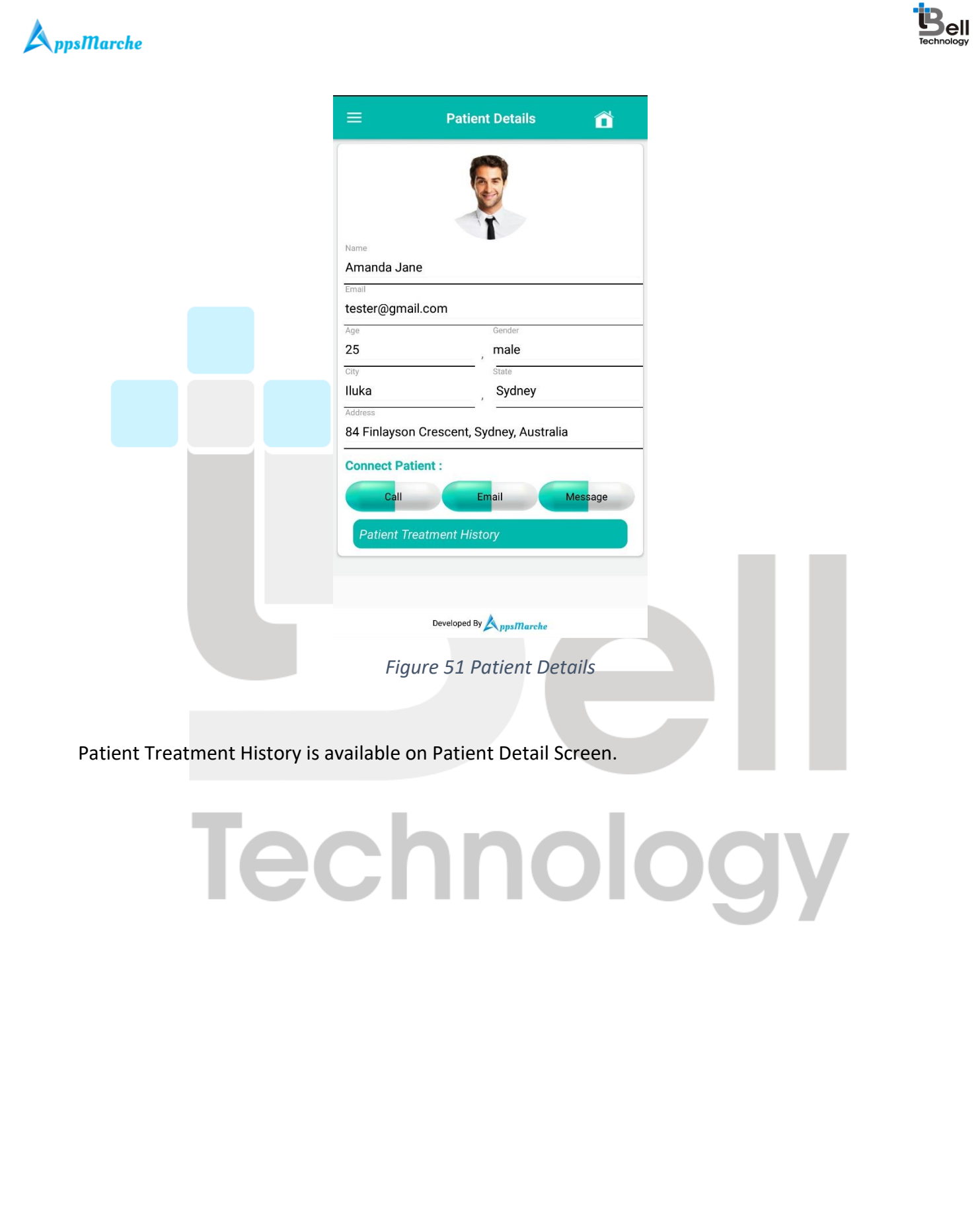

© Bell Technology All Rights Reserved

Page - 34 Private and Confidential

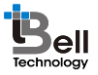

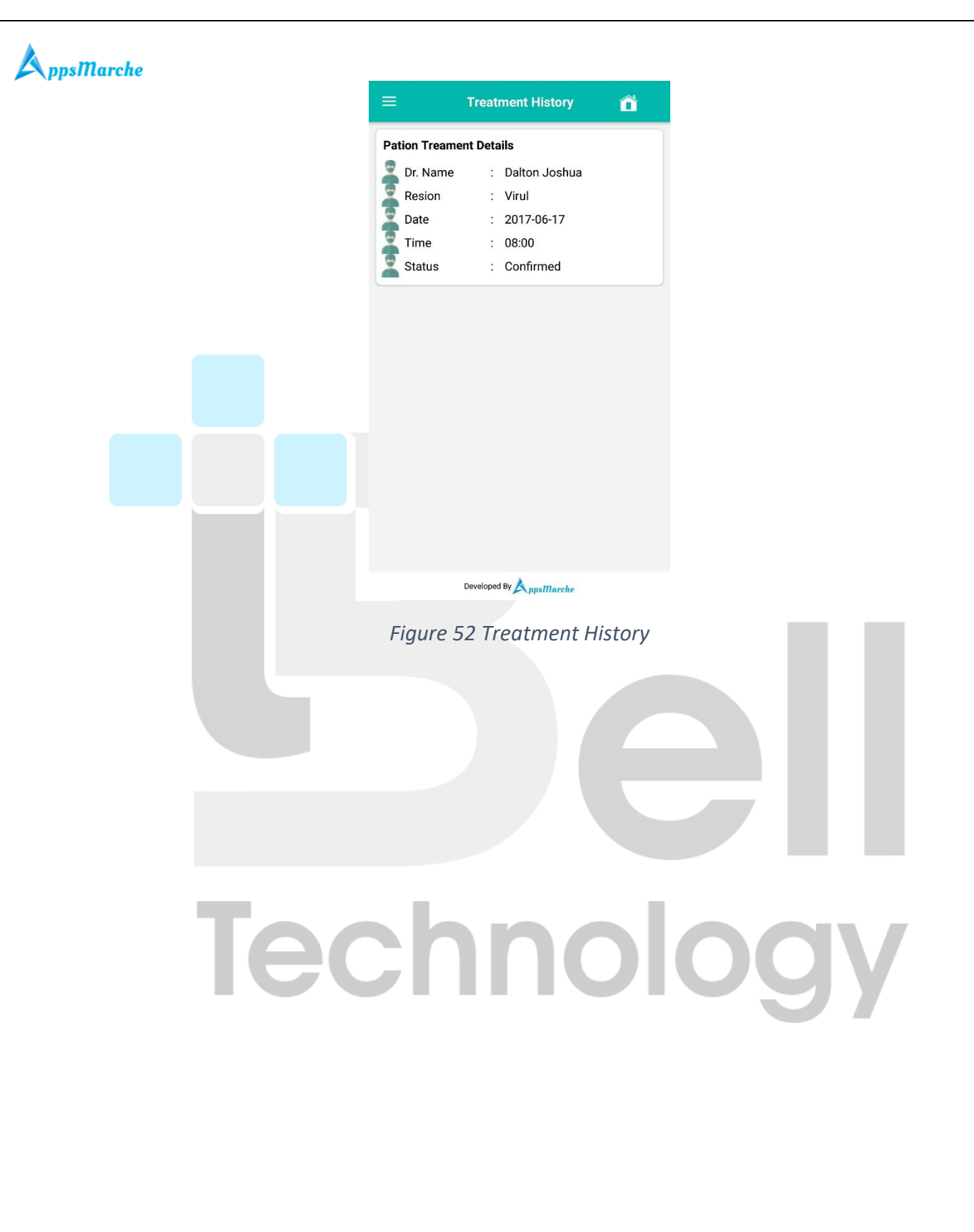

Page - 35 Private and Confidential

## A ppsMarche

All Doctors in Hospital are listed here, it can be accessed from Home Screen or from Navigation menu

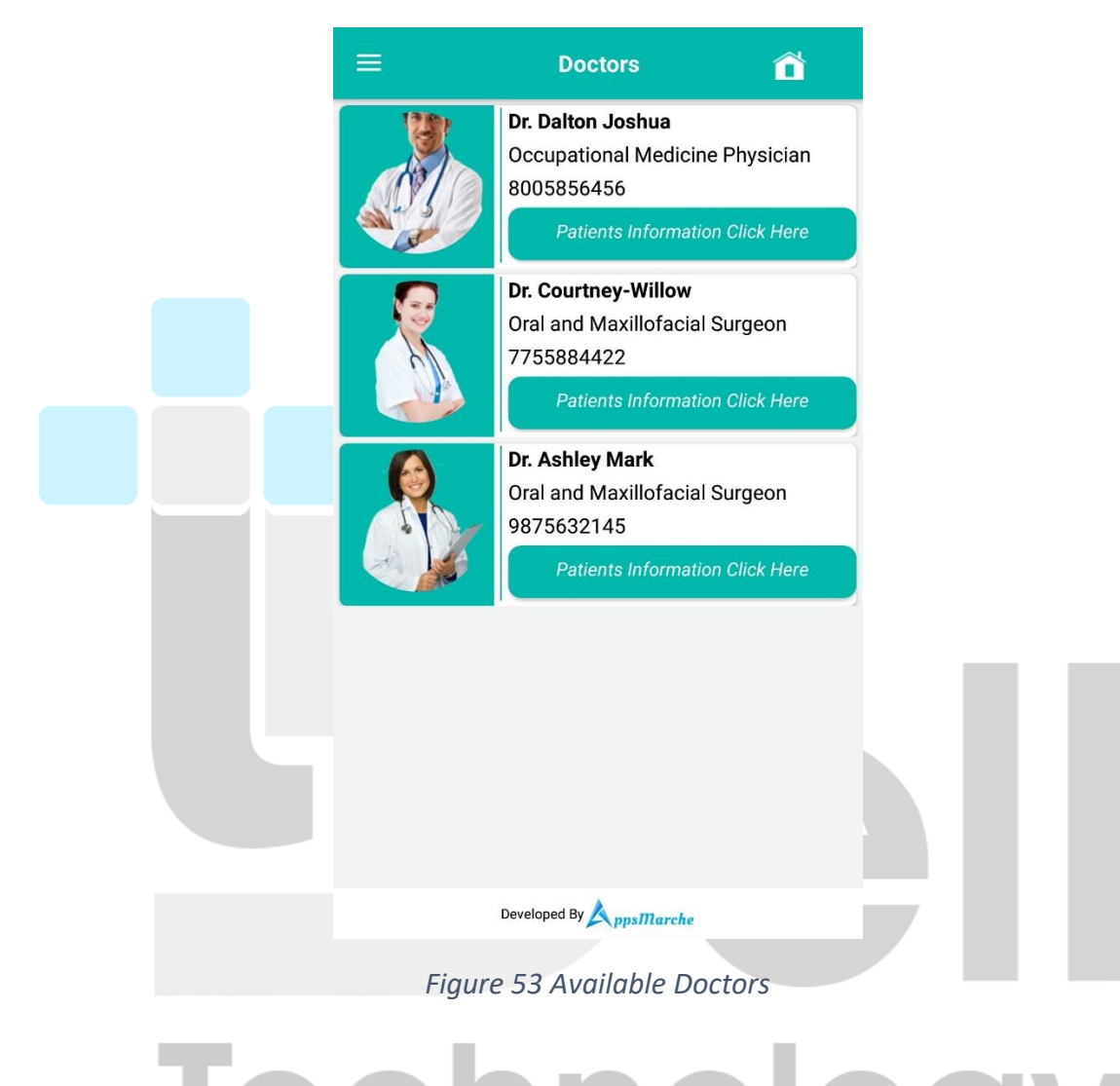

Admin can view the patient details associated with any doctor by clicking on Patient Information on all Doctors Screen ell

| <b>AppsMarche</b> |              |                                          |              | Technol |
|-------------------|--------------|------------------------------------------|--------------|---------|
|                   | =            | Patients Details                         | â            |         |
|                   |              | ג<br>א null<br>איז null                  |              |         |
|                   |              | L Amanda Jane<br>∱ 25<br>Ø male          |              |         |
|                   |              | ↓<br>∱ 25<br>ø <sup>7</sup> male         |              |         |
|                   |              | ↓ John <sup>↑</sup> 23 <sup>∞</sup> male |              |         |
|                   |              | Developed By AppsMarche                  |              |         |
|                   | Figure 54 Pc | atient Associated v                      | vith Doctors |         |

Admin can view the details of LABs available in Hospital. This information can be updated from web dashboard.

# Technology

| <b>A</b> ppsMarche |                                   | Techno |
|--------------------|-----------------------------------|--------|
|                    | 😑 Lab Details 🕋                   |        |
|                    | Northcott Speech Therapy          |        |
|                    | 6139639639                        |        |
|                    | Call                              |        |
|                    | 🚵 Mishel Healthcare lab           |        |
|                    | 6155223366                        |        |
|                    | Call                              |        |
|                    | Dr Danielle Stewart Medicinal Lab |        |
|                    | 8800995566                        |        |
|                    | Call                              |        |
|                    |                                   |        |
|                    |                                   |        |
|                    | Developed By AppsMarche           |        |
|                    | Figure 55 Available Labs          |        |
|                    |                                   |        |

This screen shows the details of Camps being organized by Hospital. This information can be updated from web Dashboard.

Technology

Page - 38 Private and Confidential

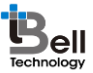

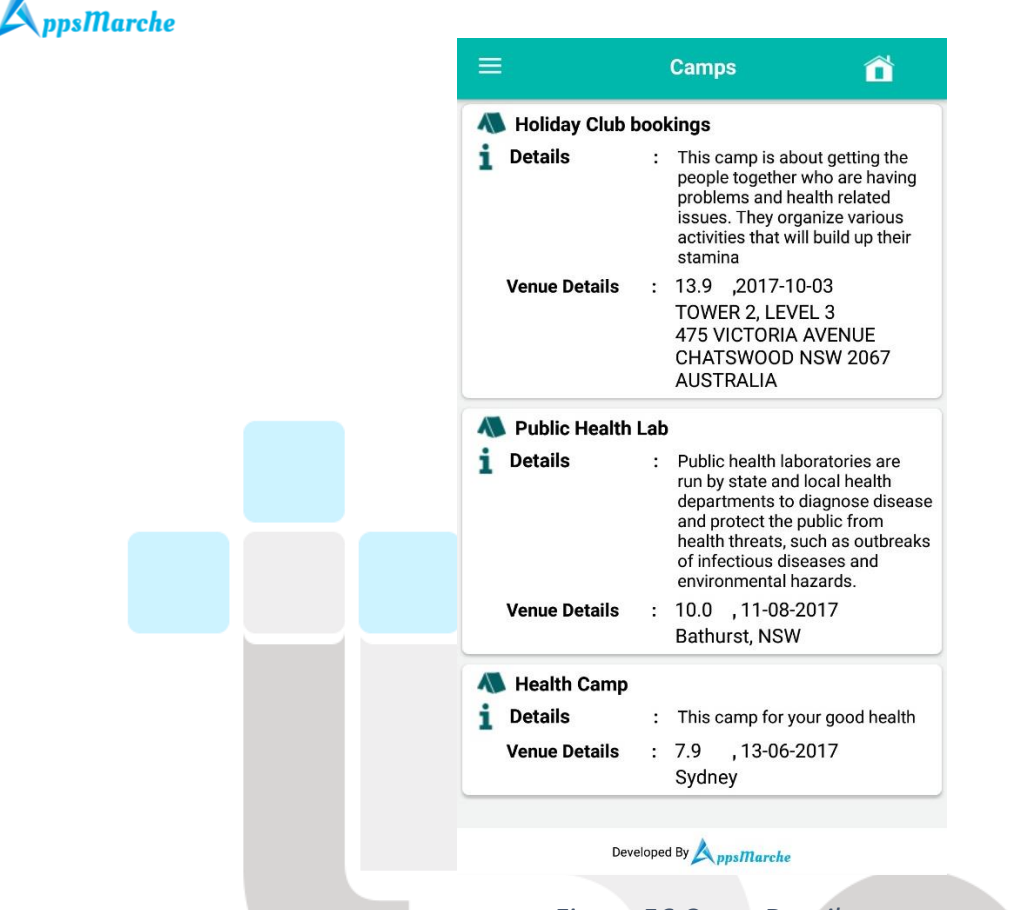

Figure 56 Camp Details

Queries asked by Patients are available on Queries Screen, which can be accessed from Navigation Menu.

Technology

Page - 39 Private and Confidential

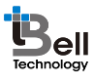

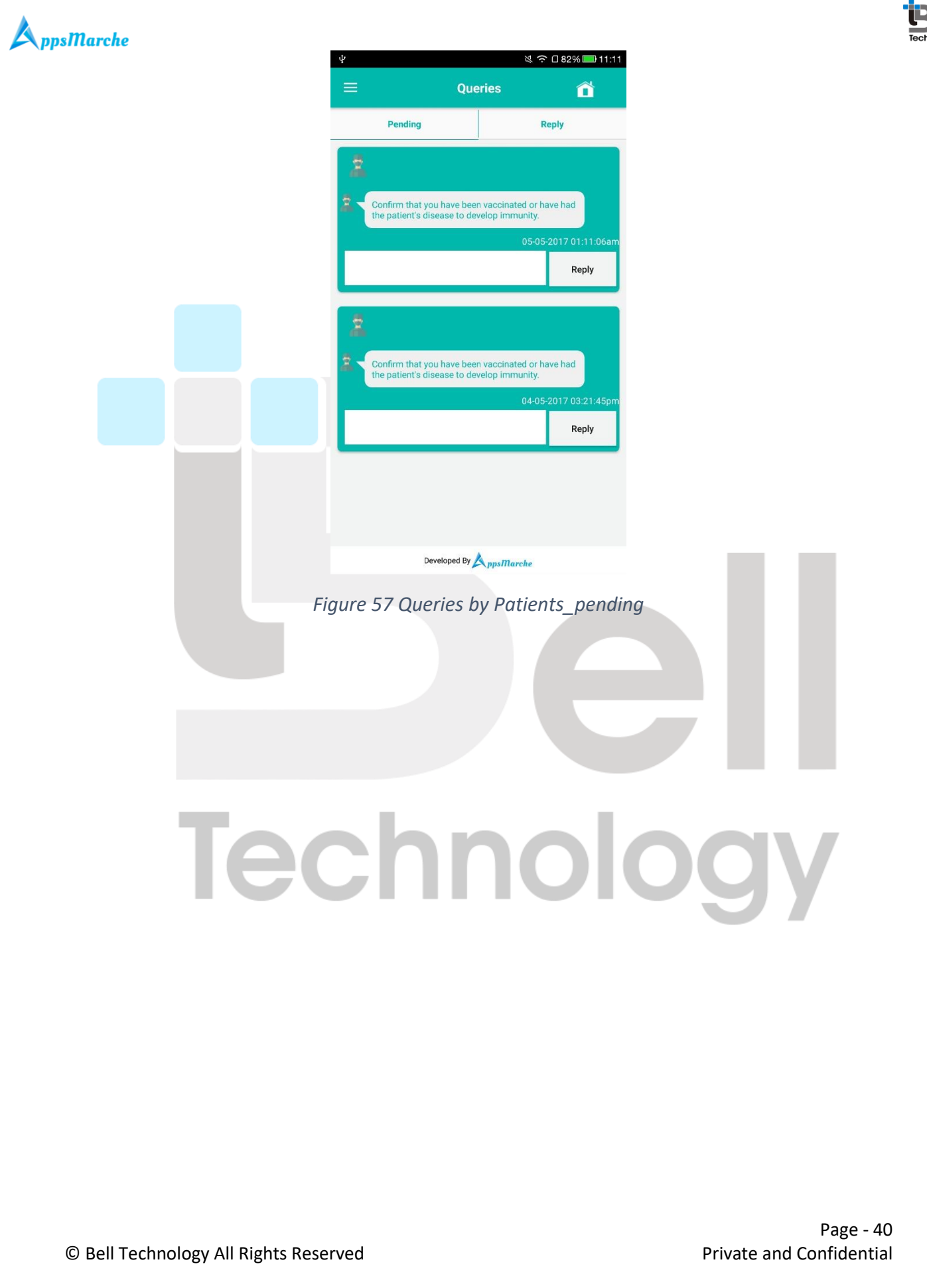

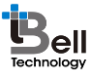

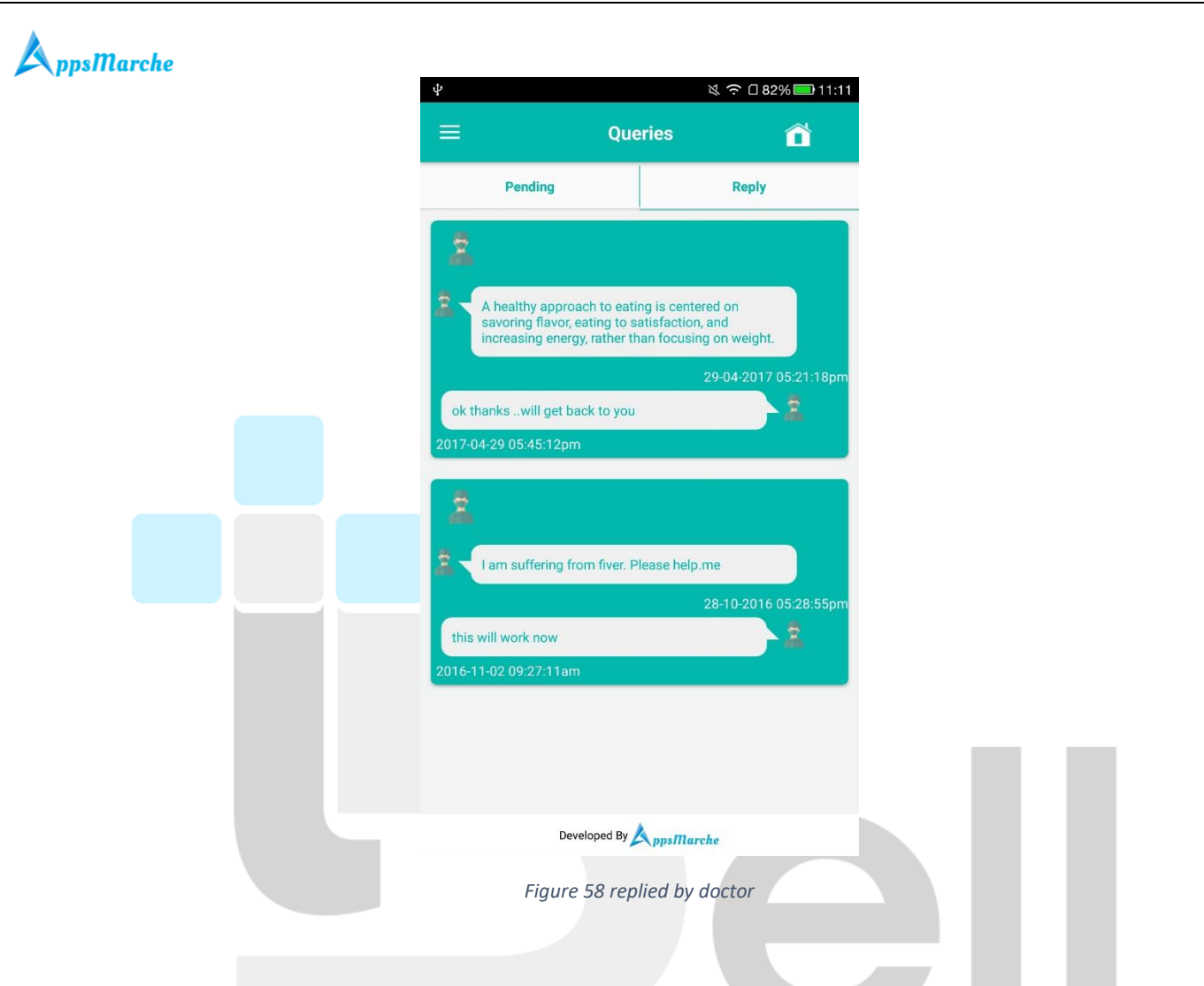

This App is currently available in two languages, English and French. Language for app can be changed by selecting change language option from Navigation Menu.

Technology

Page - 41 Private and Confidential

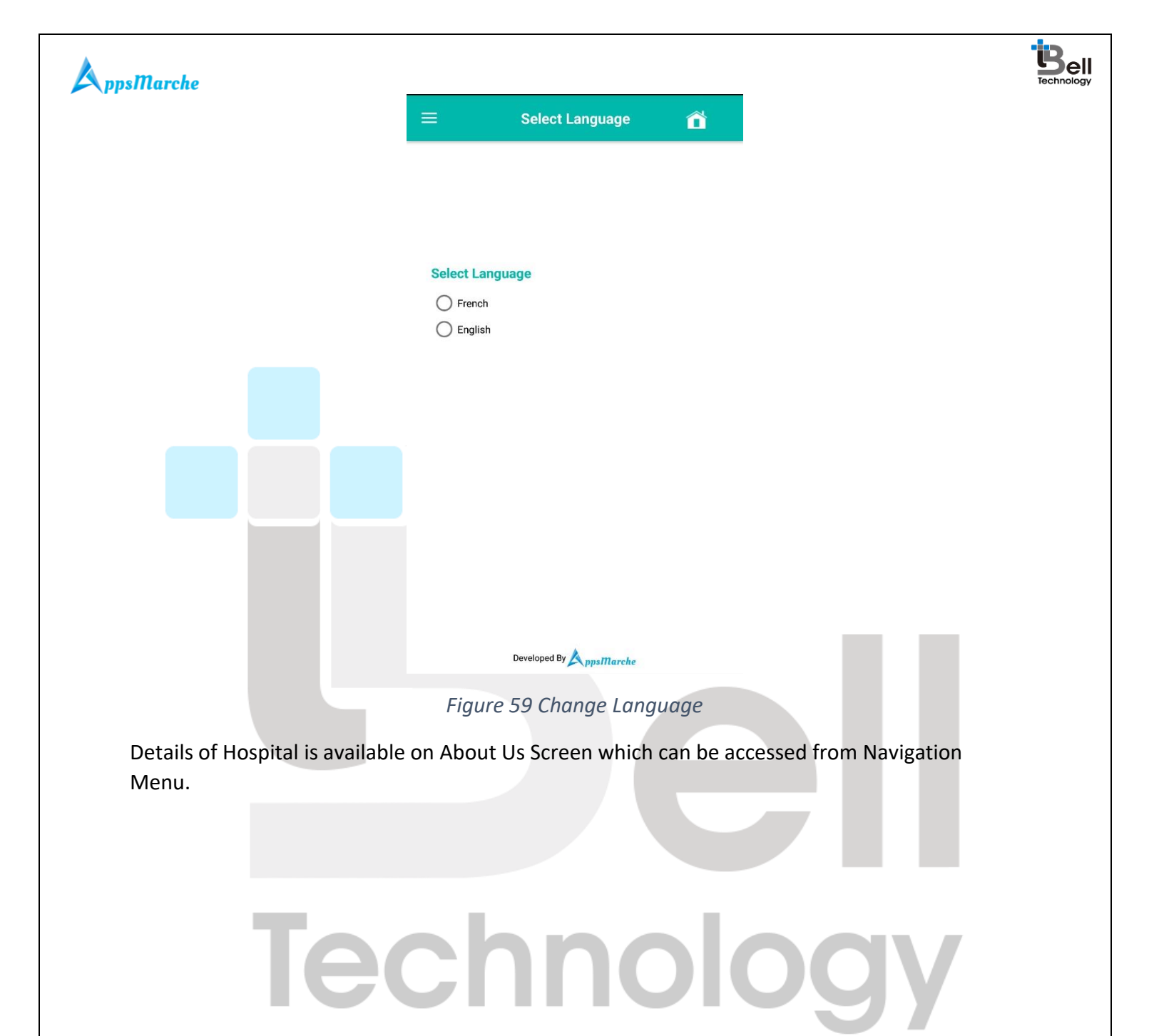

© Bell Technology All Rights Reserved

Page - 42 Private and Confidential

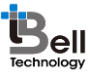

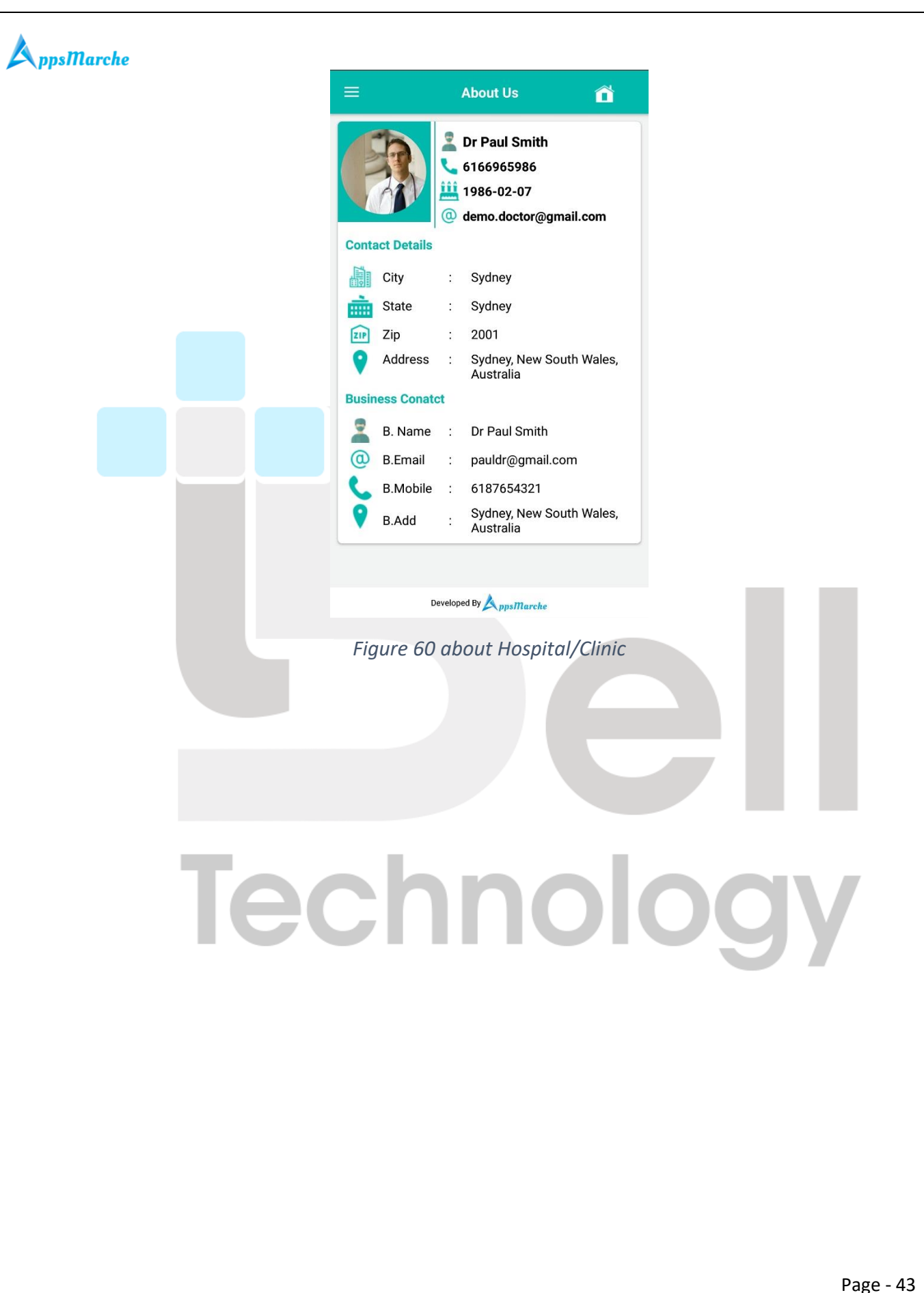

© Bell Technology All Rights Reserved

Page - 43 Private and Confidential

## A ppsMarche

App Version and Other information can be made available here on About App Screen which is accessible from Navigation Menu.

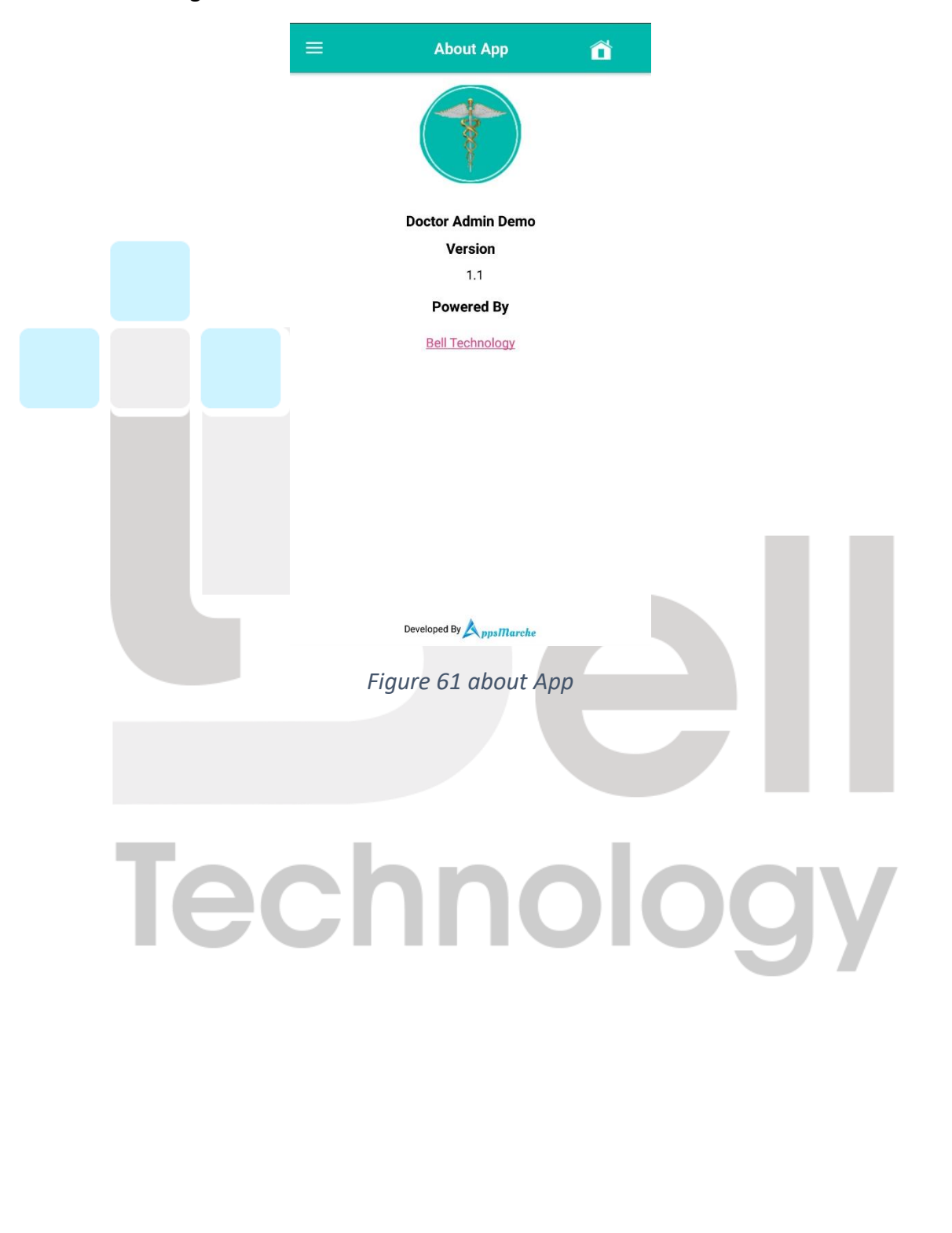

© Bell Technology All Rights Reserved

Page - 44 Private and Confidential Bell

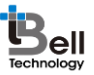

# S. User Mobile App Walkthrough

Patient Mobile App Splash Screen which appears before Login Screen

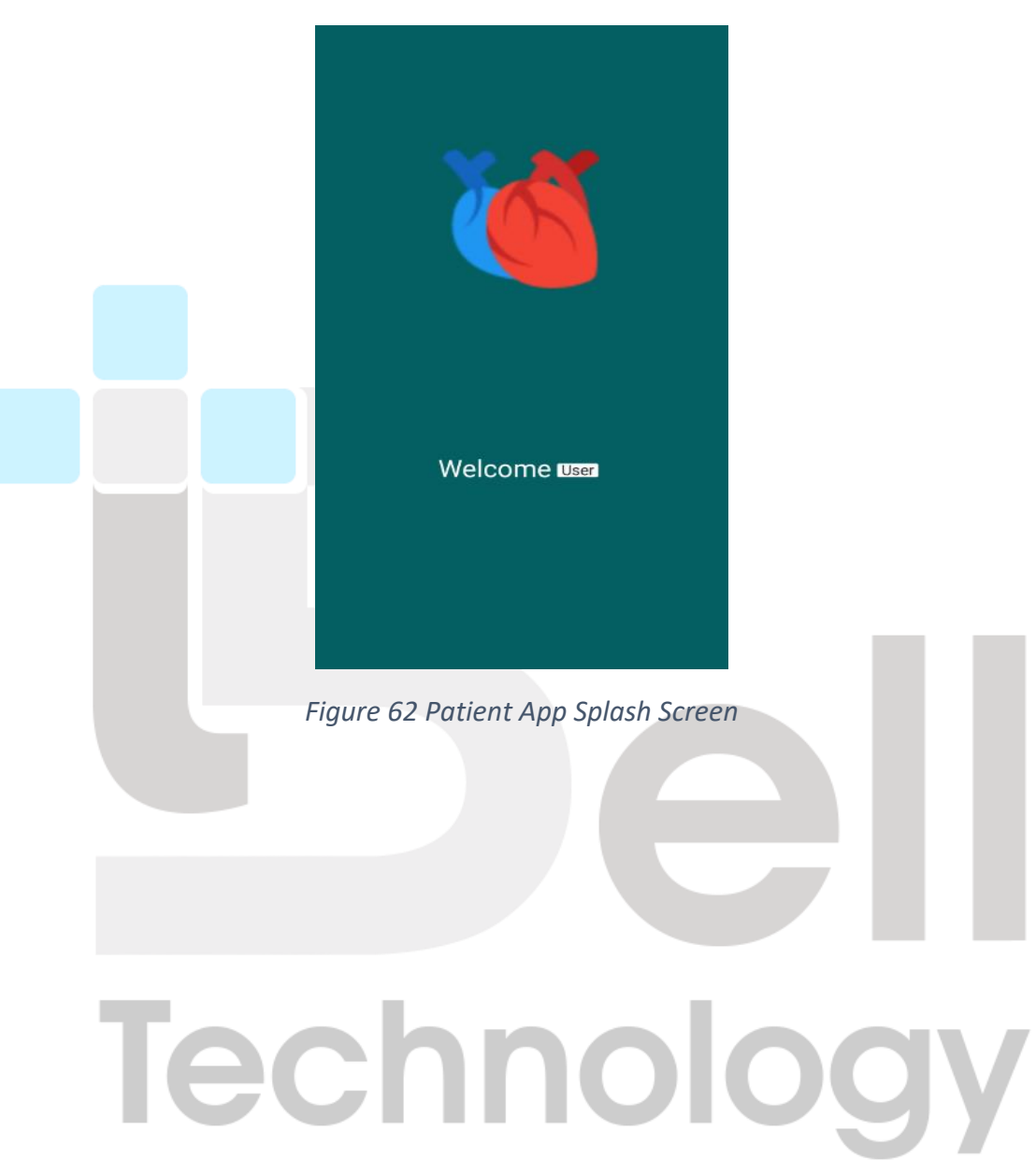

Patient Mobile App Login Screen.

© Bell Technology All Rights Reserved

Page - 45 Private and Confidential

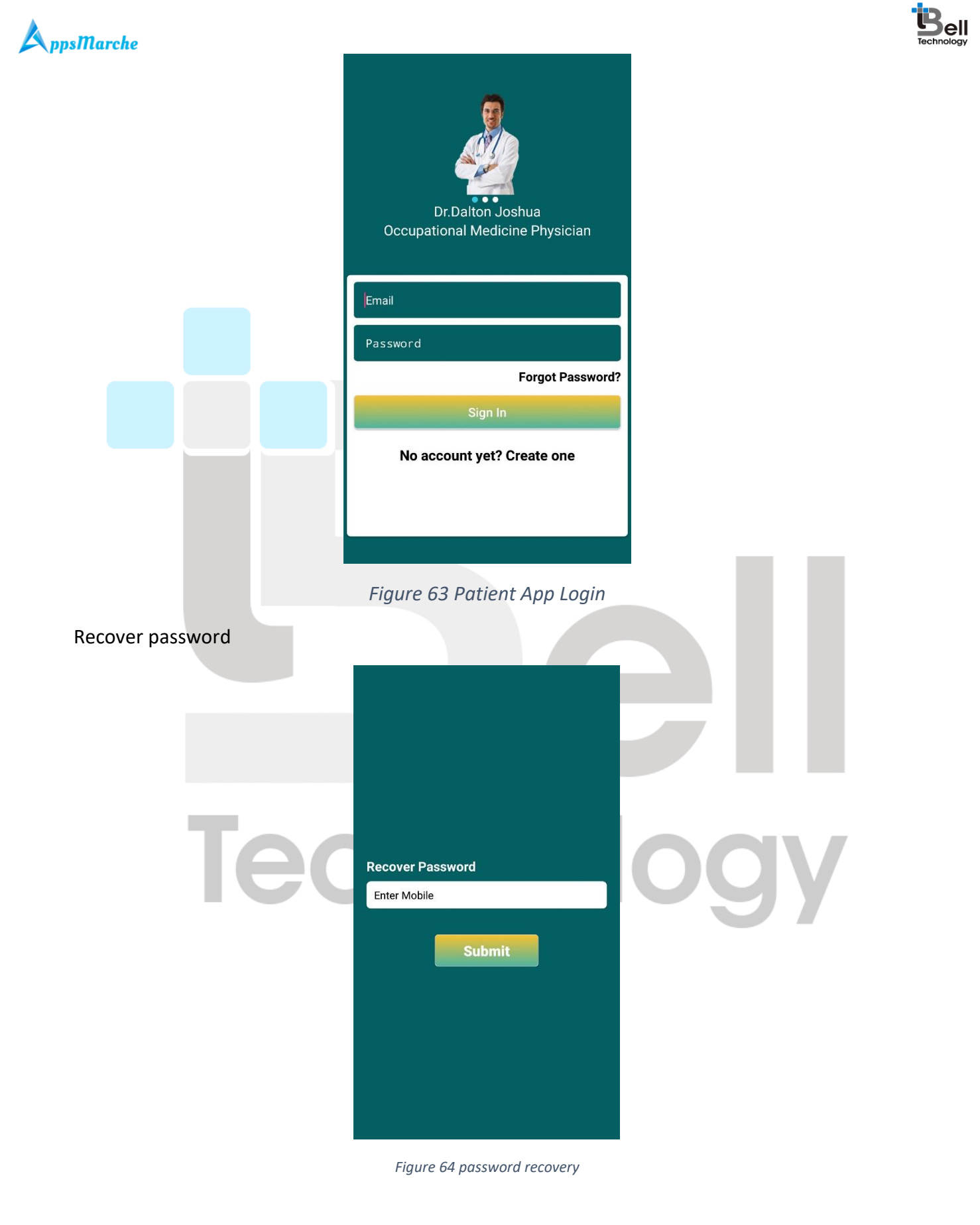

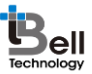

## A ppsMarche

Patient Mobile App Dashboard, appears after successful Login.

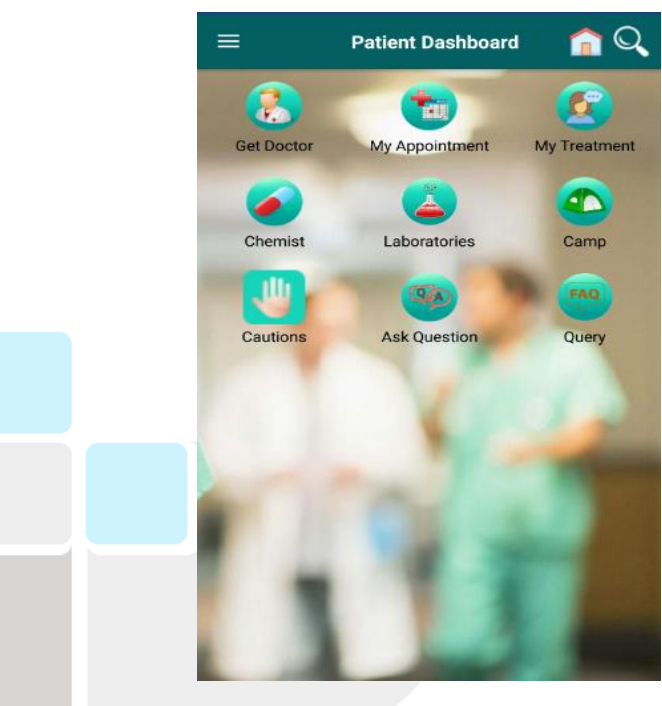

Figure 65 Patient Dashboard

Patient App Navigation Menu which can be accessed by Clicking on Three Horizontal Lines available on Upper Left Corner

Technology

Page - 47 Private and Confidential

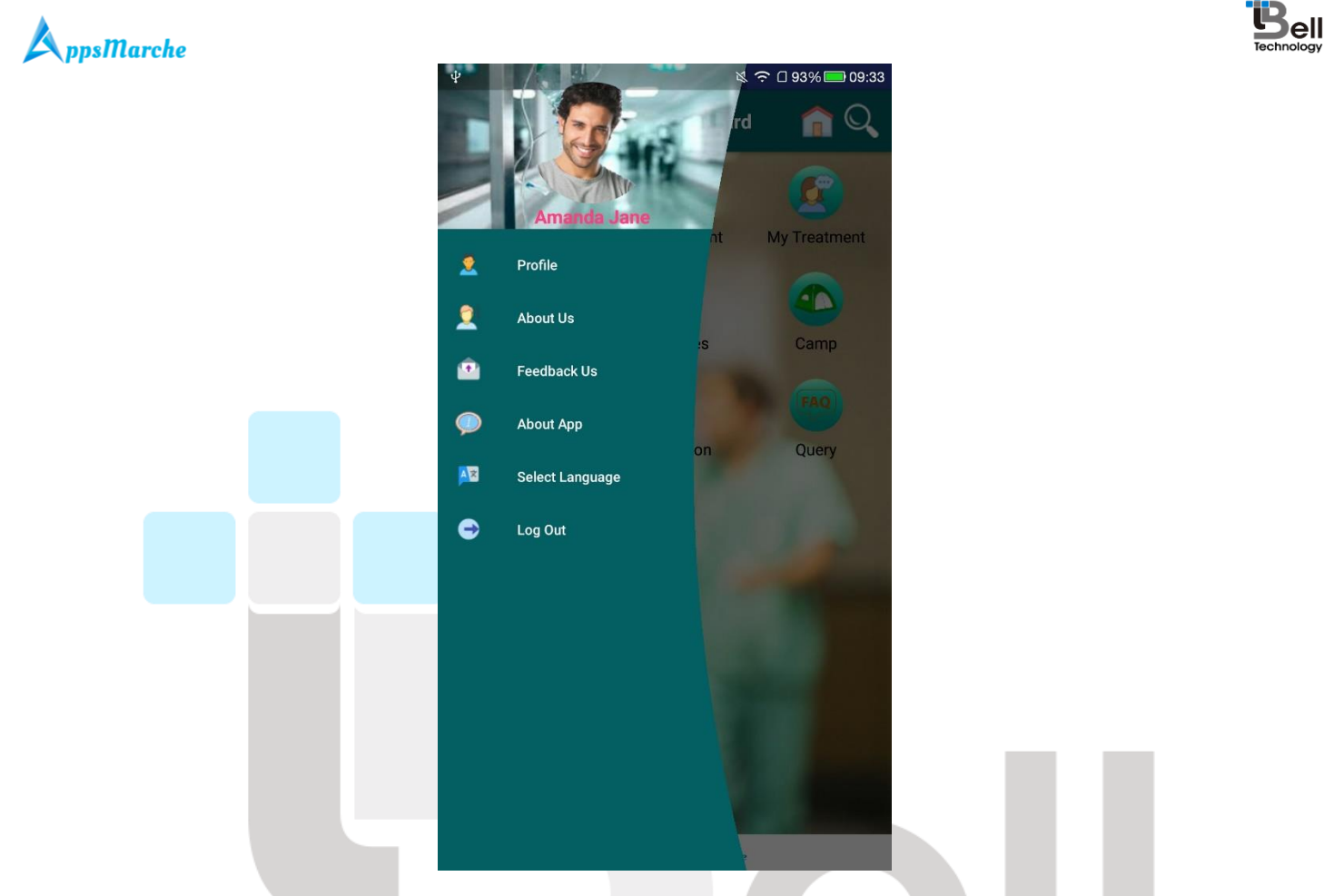

Figure 66 Navigation Menu

Patient can view his own profile and update information if required. Access My Profile from Navigation Menu or from Dashboard.

# Technology

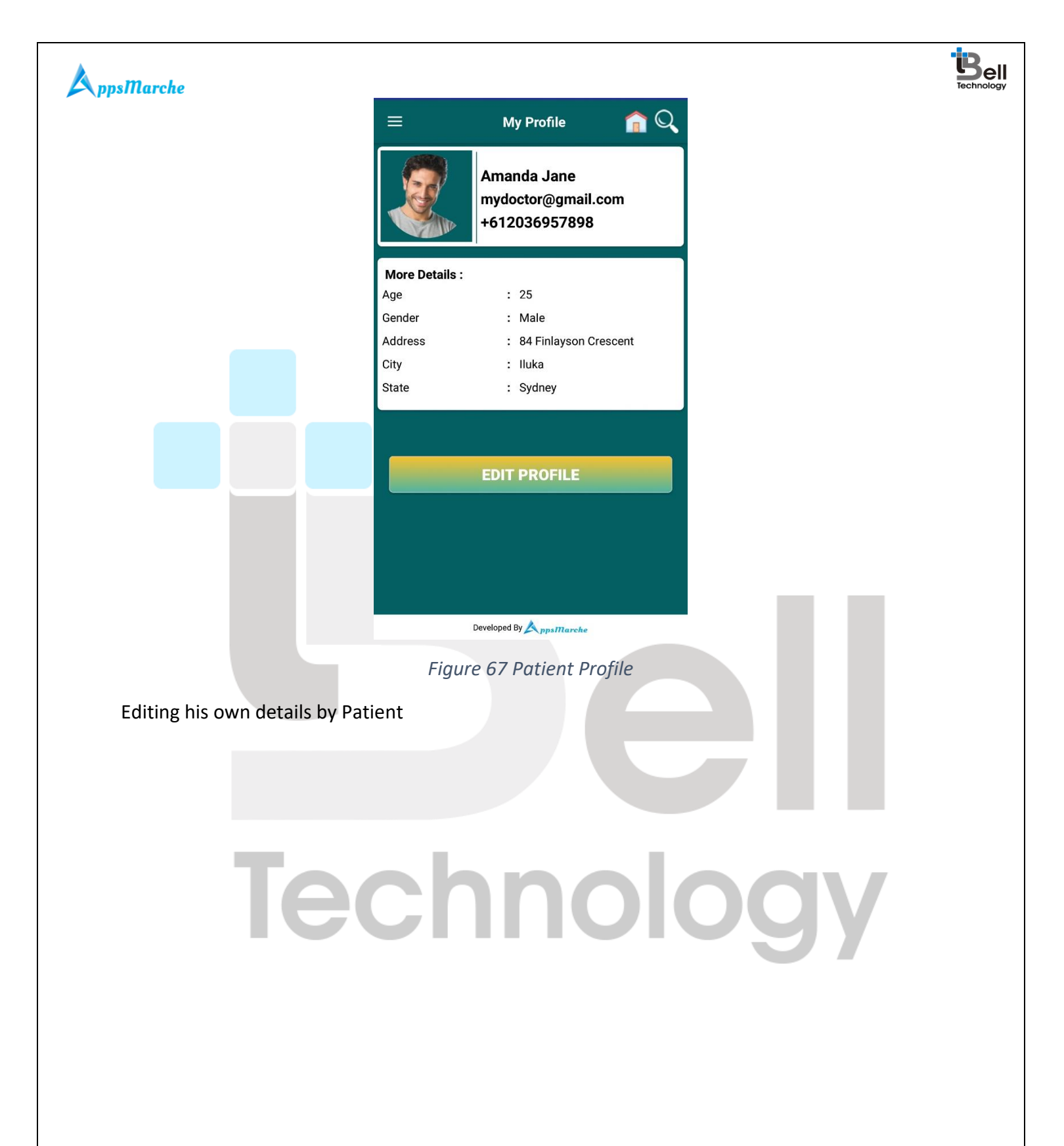

Page - 49 Private and Confidential

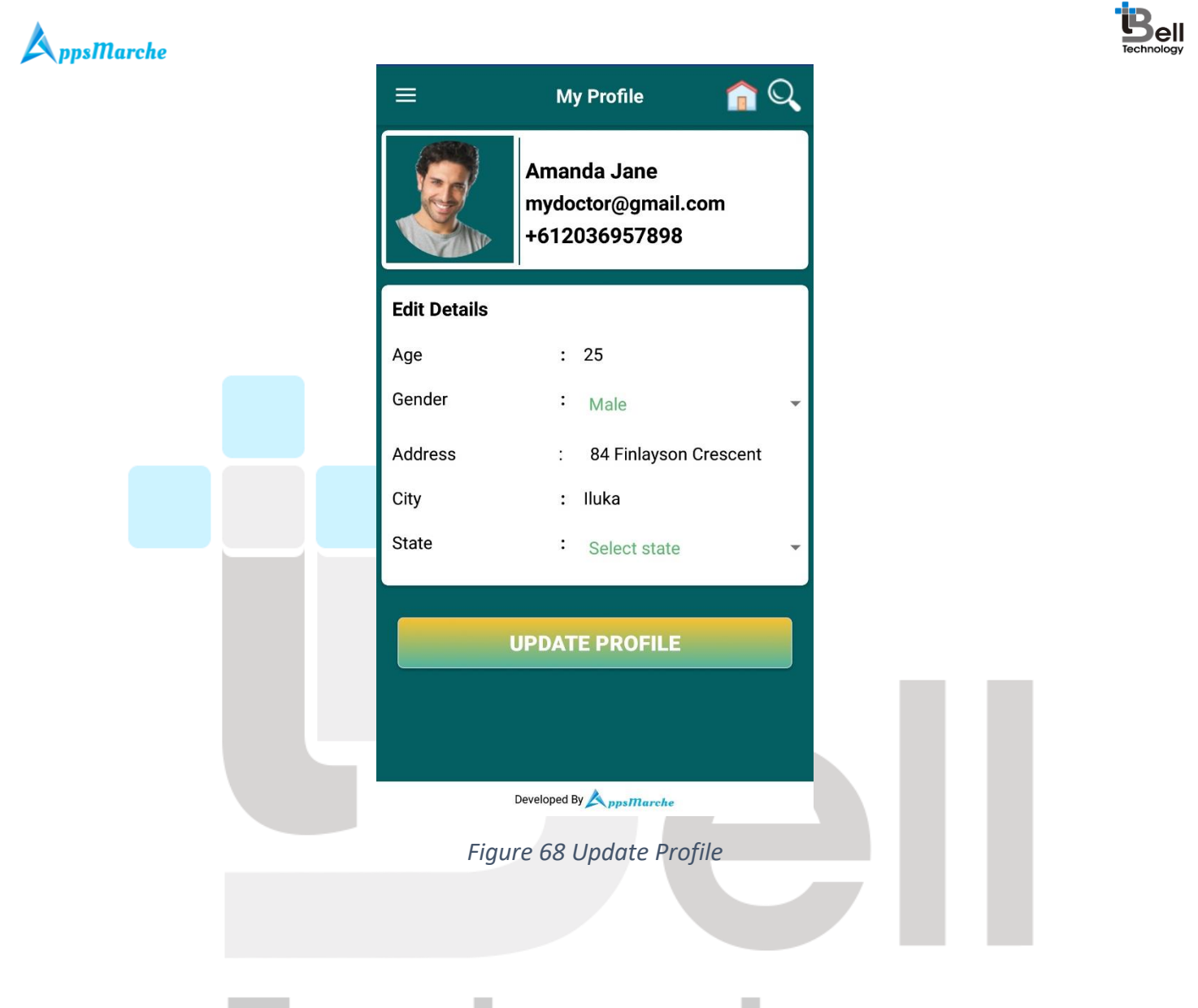

# Technology

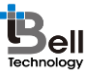

## A ppsMarche

Details of Hospital on Patient App.

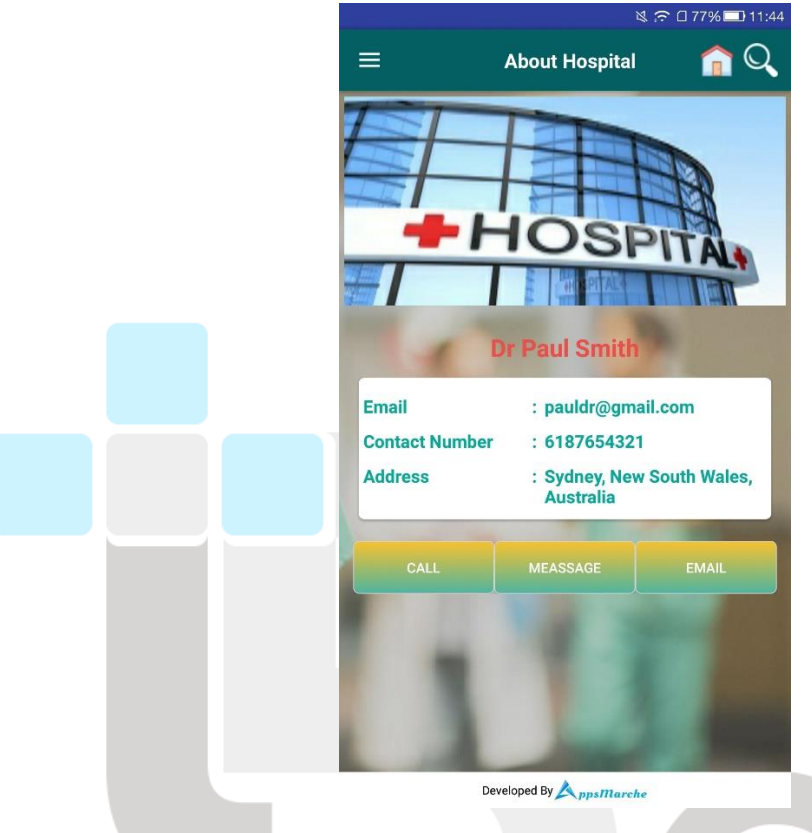

Figure 69 Hospital Profile

Patient can view the available doctors in hospital from dashboard, and can request for appointment from Doctor's list screen itself.

Technology

Page - 51 Private and Confidential

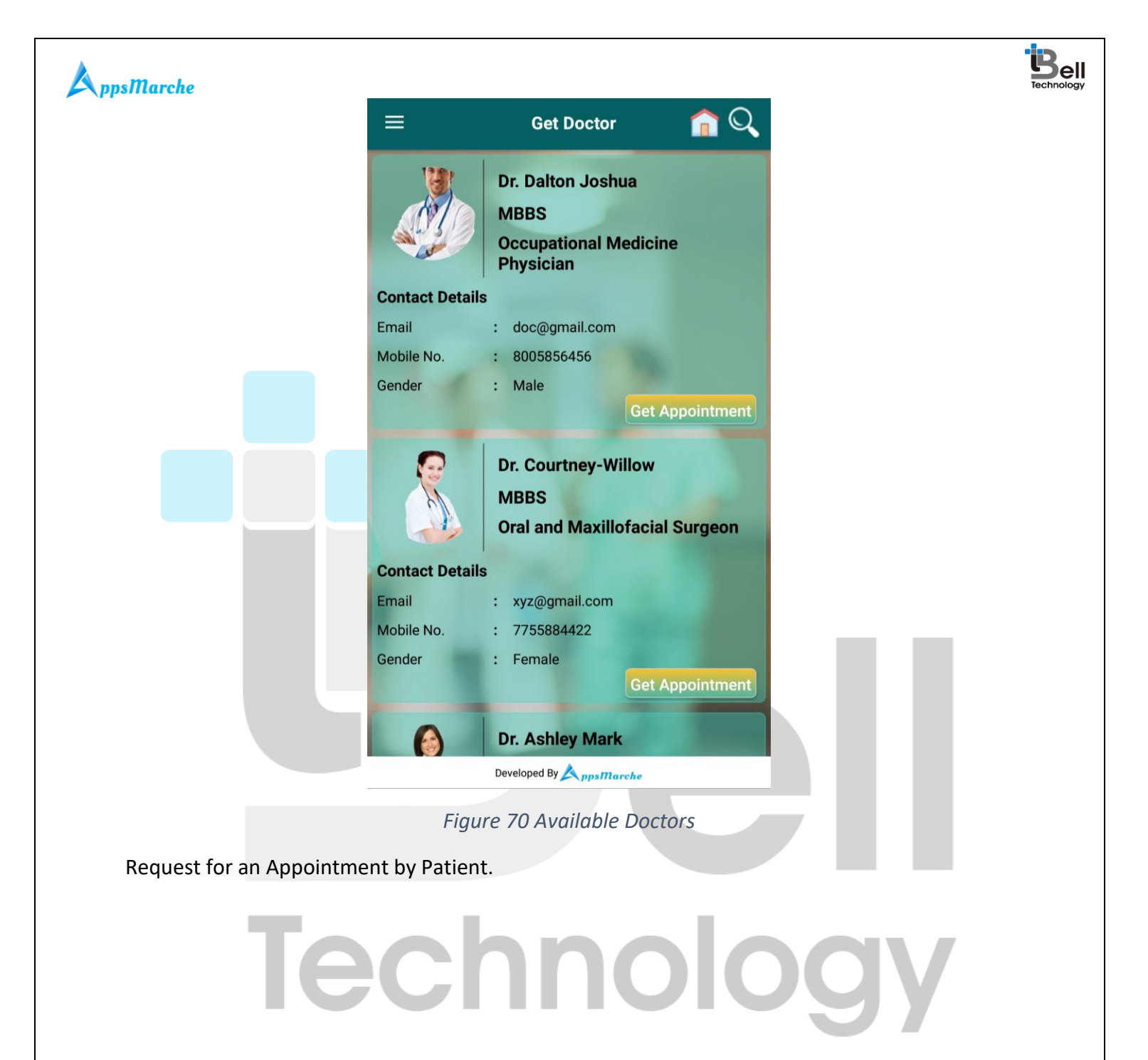

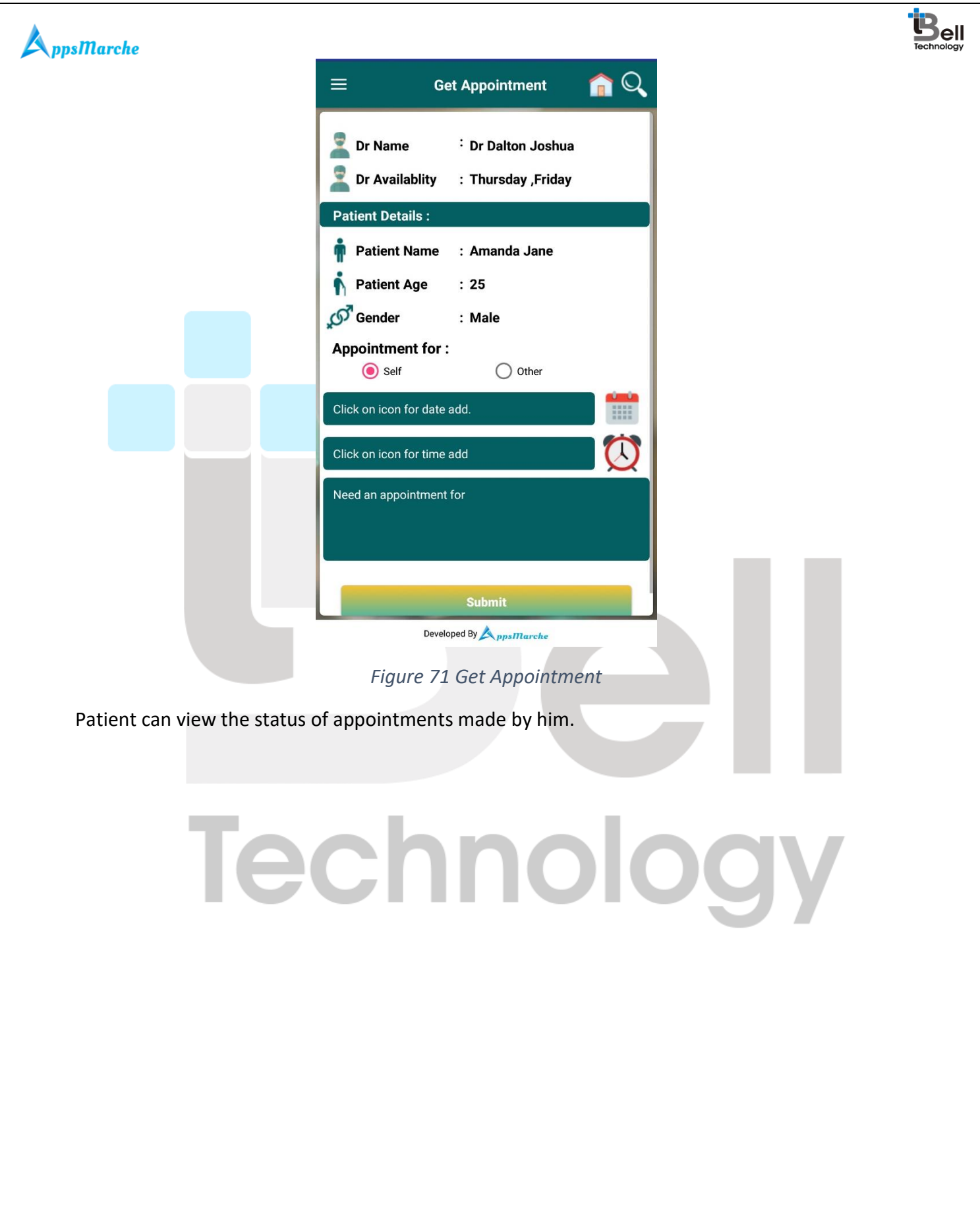

© Bell Technology All Rights Reserved

Page - 53 Private and Confidential

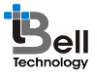

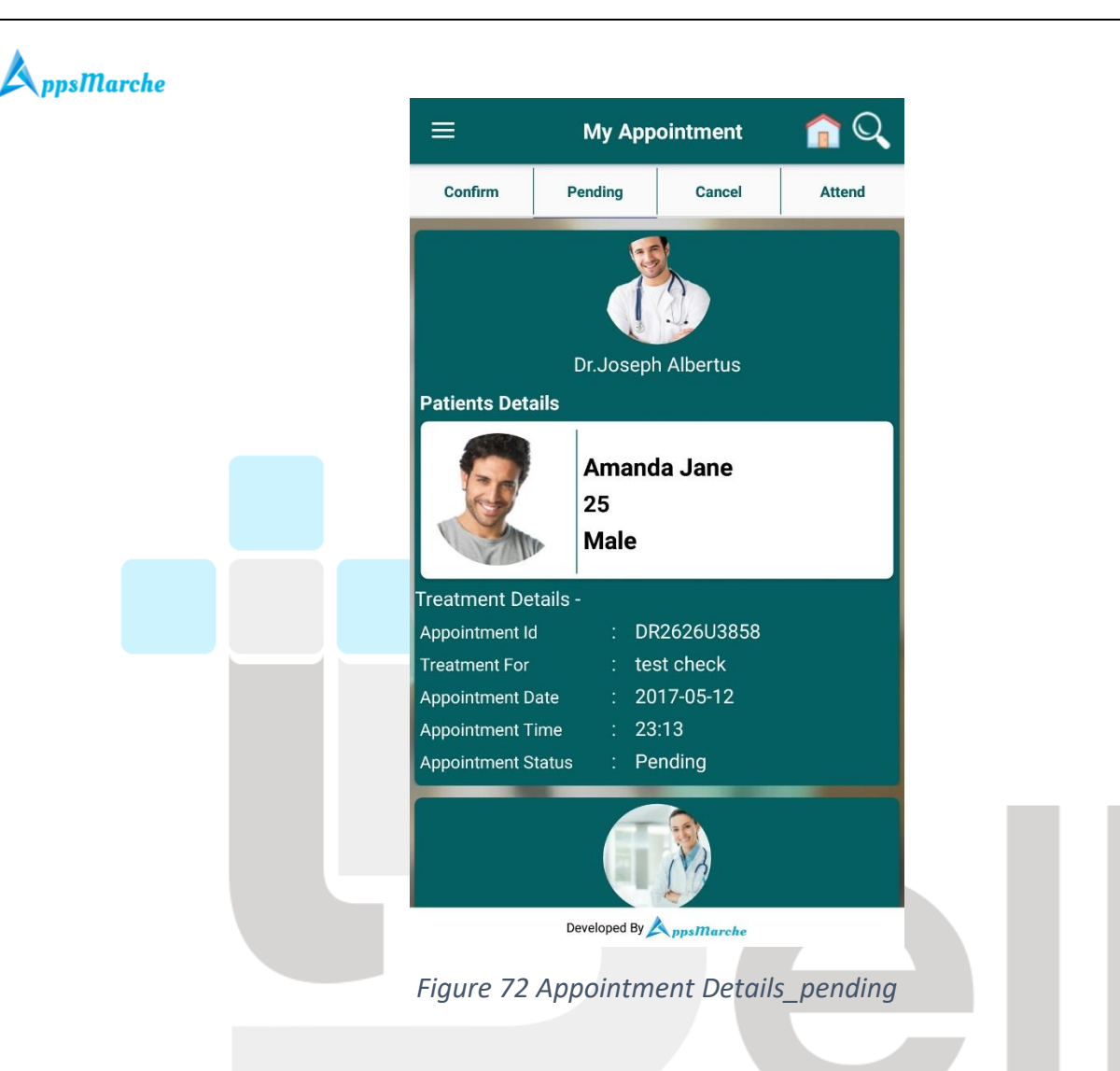

# Technology

Page - 54 Private and Confidential

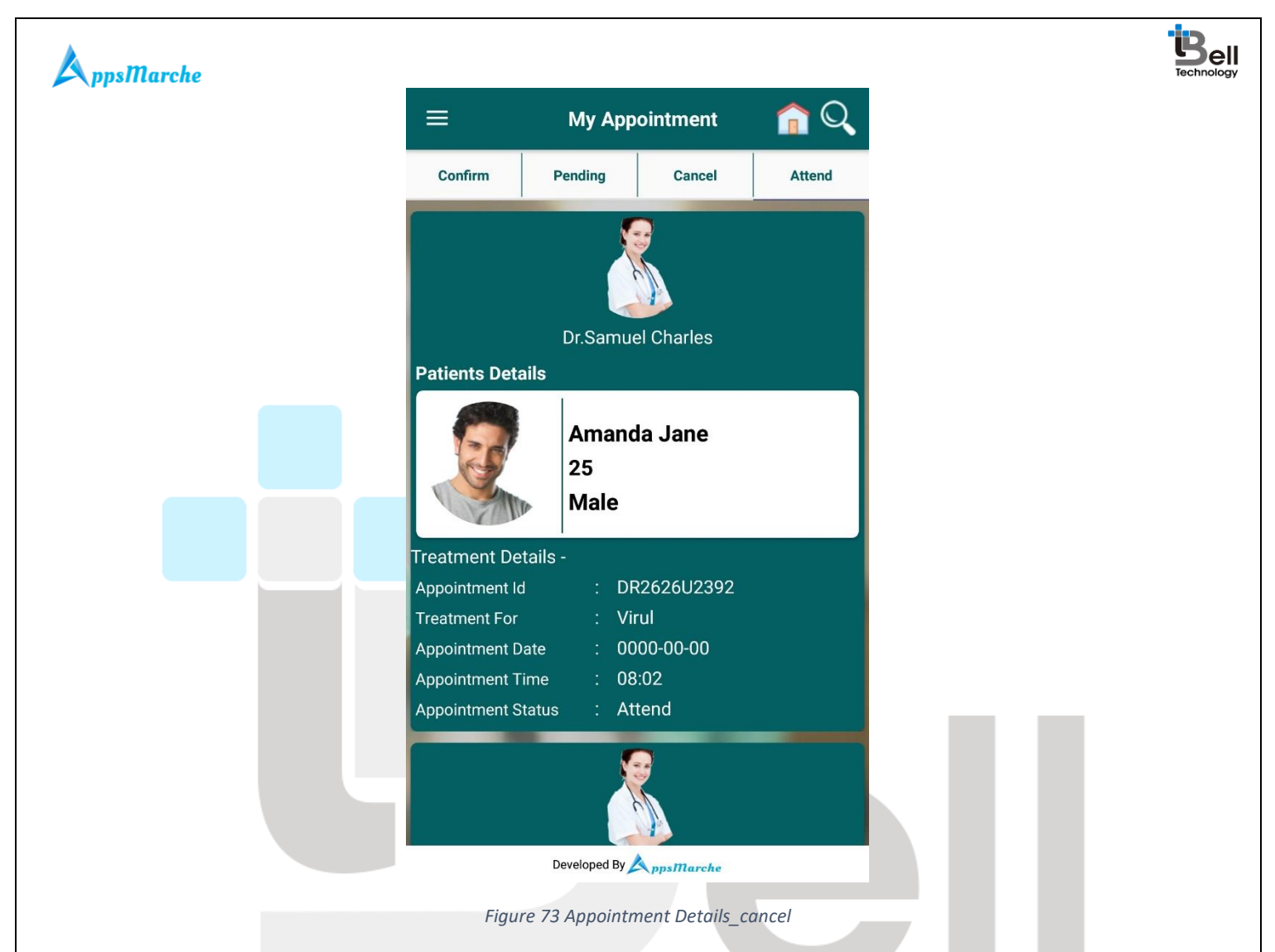

Patient can view the details of Treatment prescribed by Doctor and can request to buy medicine (In house Chemist) from App itself.

Technology

| =          | Му        | Treatment                                               |               |      |
|------------|-----------|---------------------------------------------------------|---------------|------|
| Patient Na | ame :     | Amanda Jane                                             |               |      |
| Start Date | . :       | 15/03/2017                                              |               |      |
| End Date   | :         |                                                         |               |      |
| Diagnosti  | c :       | not require                                             |               |      |
| Doctor Na  | me :      | Hayden Ross                                             |               |      |
| Medicine   | :         | Trika 25mg 1-1 befo<br>sleeping.<br>atelol 25mg 1 after | ore<br>lunch. |      |
| Precautio  | n         | Take rest properly.                                     | edicines      |      |
|            | _         |                                                         |               |      |
| Patient Na | ame :     | Amanda Jane                                             |               |      |
| Start Date | . :       | 15/03/2017                                              |               |      |
| End Date   | :         |                                                         |               |      |
| Diagnosti  | c :       | not require                                             |               |      |
| Doctor Na  | me :      | Joseph Albertus                                         |               |      |
| Medicine   | :         | Trika 25mg 1-1 befo<br>sleeping.<br>atelol 25mg 1 after | ore<br>lunch. |      |
| Precautio  | n         | Take rest properly.                                     | edicines      |      |
| Patient Na | ame :     | Amanda Jane                                             |               | <br> |
|            | Developed | By AppsMarche                                           |               |      |

Patient can view the available Chemist by selecting Chemist Menu from Dashboard.

Technology

Page - 56 Private and Confidential

-

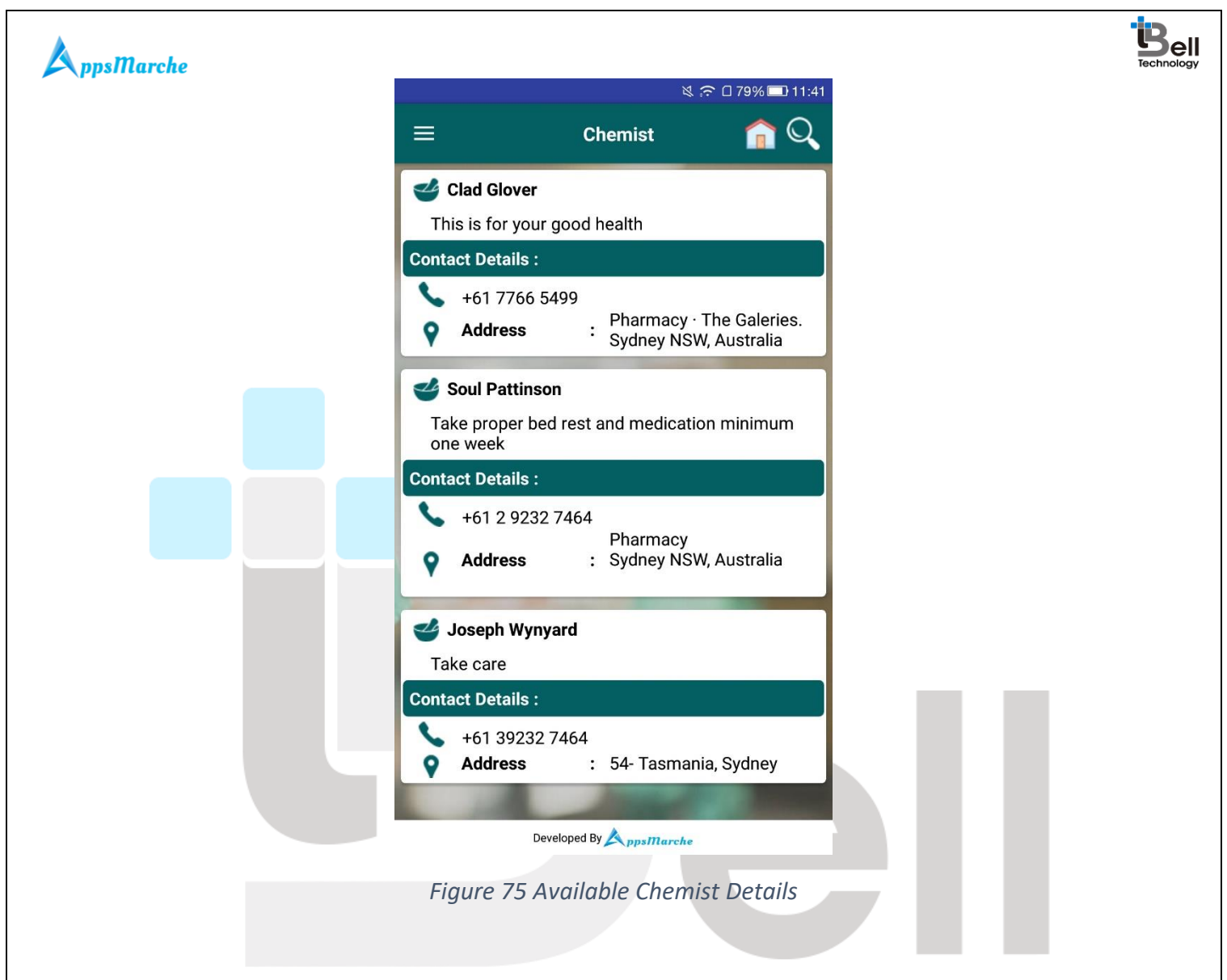

Details of LABs available in Hospital, user can access information from dashboard.

lechnology

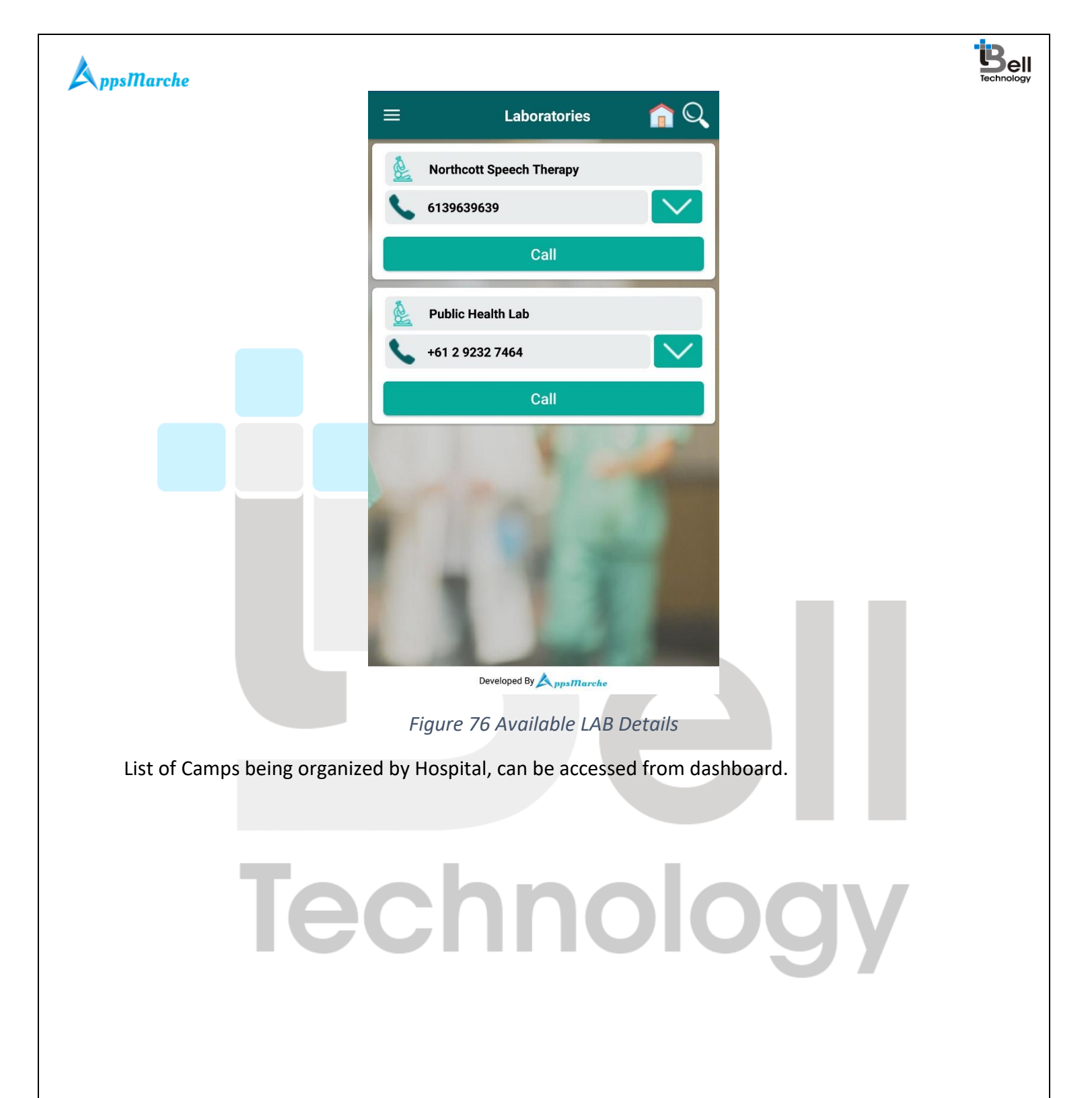

Page - 58 Private and Confidential

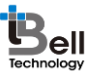

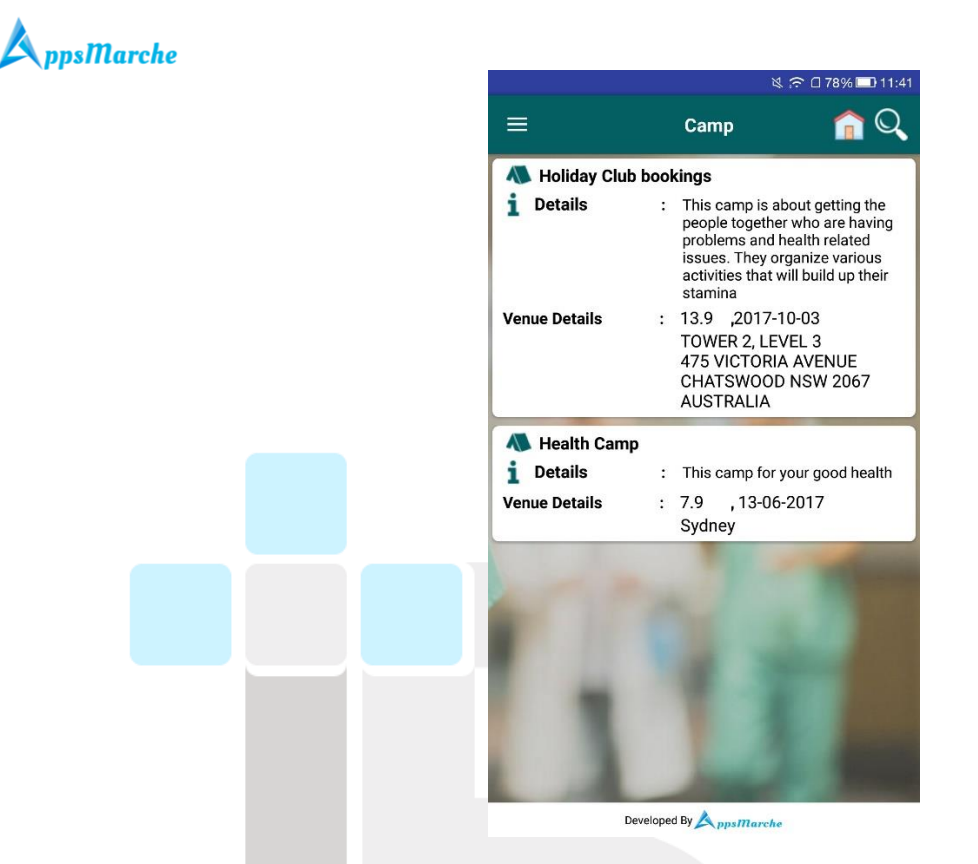

Figure 77 Camp Details

Precautions sent by Hospital administrator time to time for all the patients can be accessed from Caution Menu on Dashboard.

# Technology

Page - 59 Private and Confidential

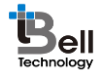

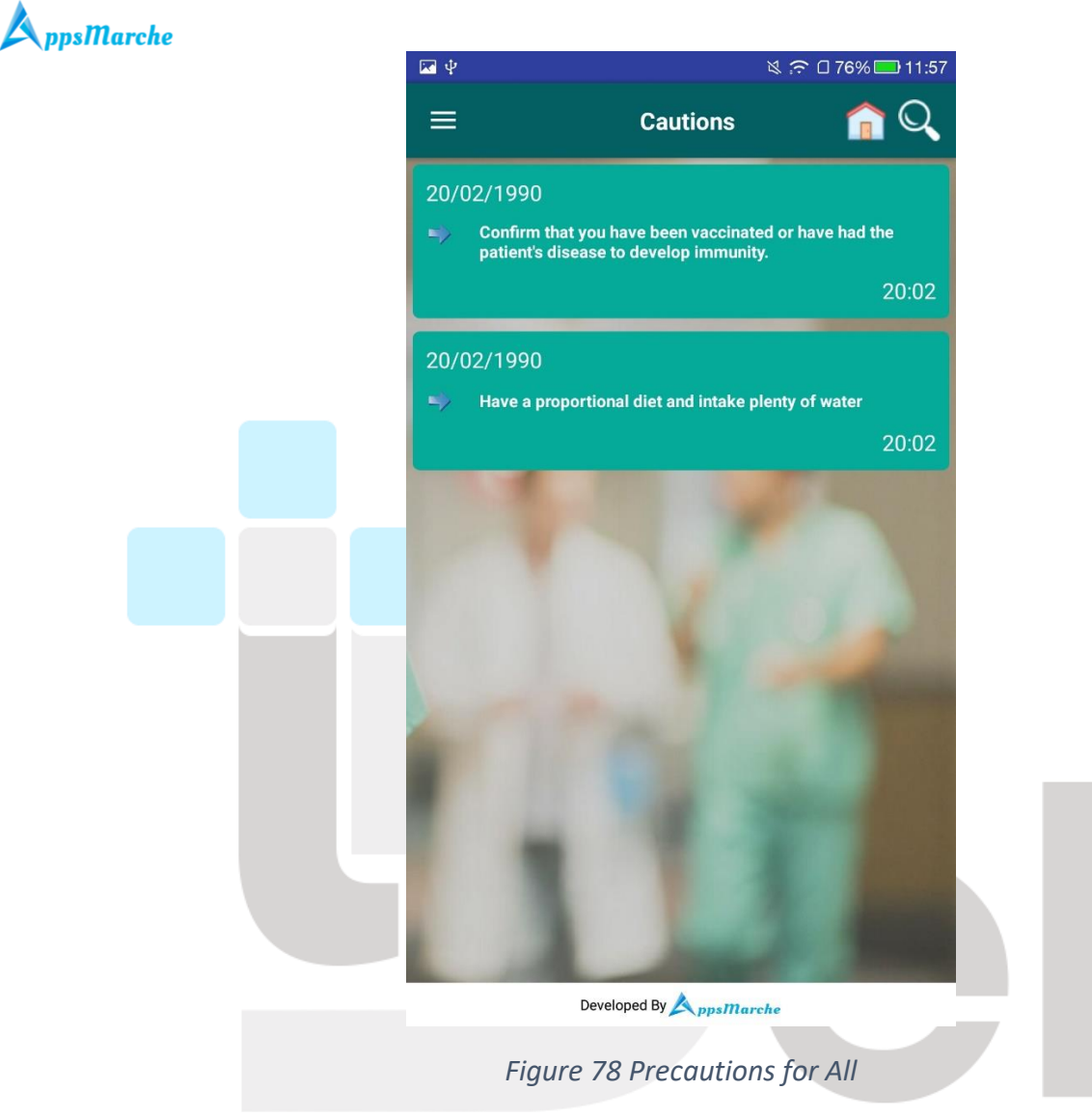

Patient can raise a query to the hospital staff, which will be addressed by hospital administrator. This menu can be accessed from dashboard.

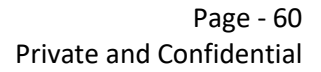

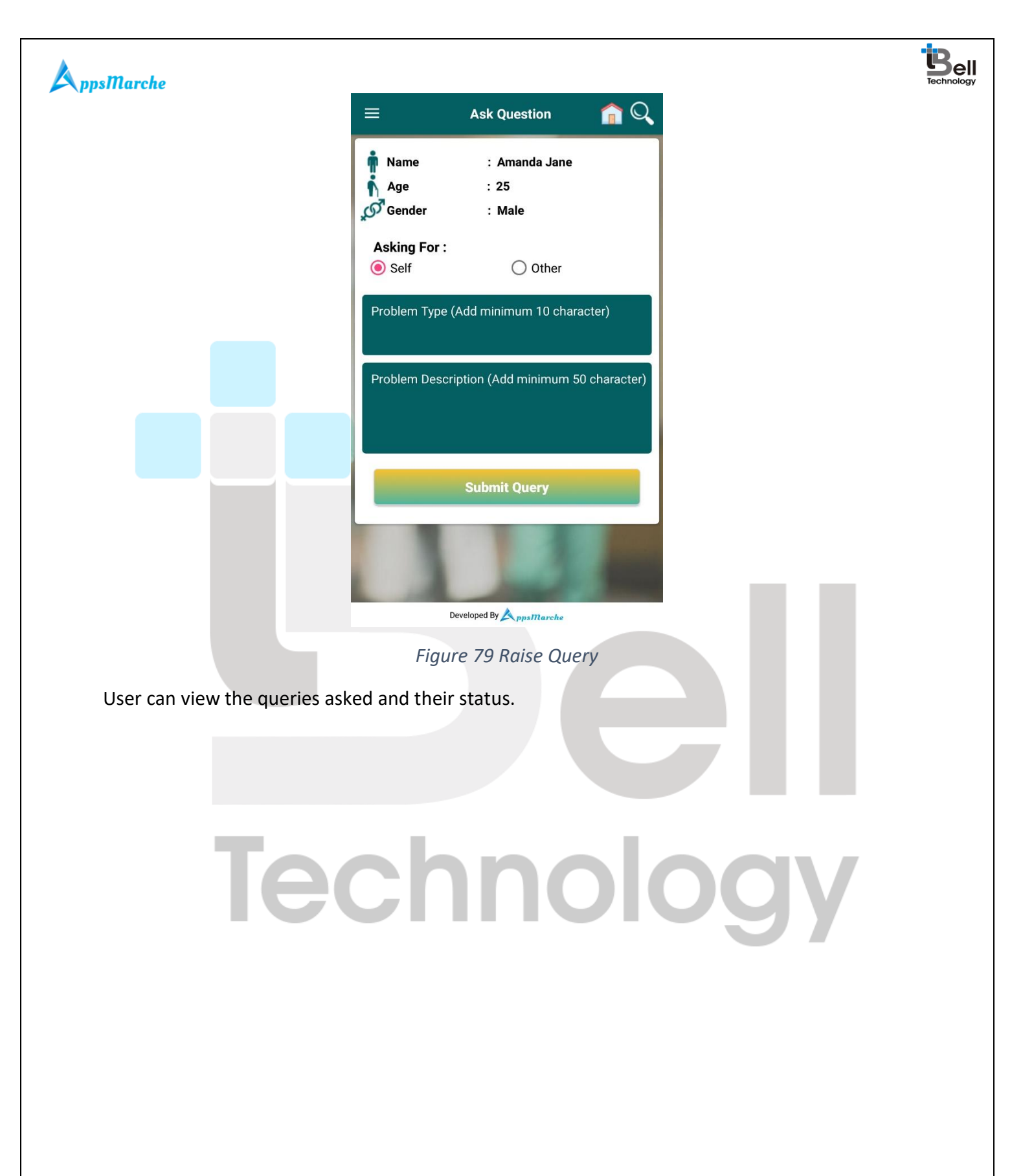

Page - 61 Private and Confidential

| Image Relating       Amanda Jane         Oury Tatus       Deltitilililililililili         Image Relating       Amanda Jane         Oury Status       Pending         Image Relating       Amanda Jane         Oury Status       Pending         Image Relating       Amanda Jane         Oury Status       Pending         Image Relating       Amanda Jane         Oury Status       Pending         Image Relating       Amanda Jane         Oury Status       Pending         Image Relating       Amanda Jane         Oury Status       Pending         Image Relating       Amanda Jane         Oury Status       Pending         Image Relating       Amanda Jane         Oury Status       Pending         Image Relating       Amanda Jane         Del Mondedoood       Del Mondedoood         Image Relating       Mame Patient         Image Relating       Mame Patient         Image Relating       Mame Patient         Image Relating       Mame Patient         Image Relating       Mame Patient         Image Relating       Mame Patient         Image Relating       Mamanda Jane         I                                                                                                    | Image       Query       Image       Image <td< th=""><th>Image leading       Image leading         Image leading       Image leading         Image leading</th><th>ppsMarche</th><th></th><th></th><th></th><th></th></td<> | Image leading       Image leading         Image leading       Image leading         Image leading                                                                                                    | ppsMarche                     |                                      |                                                 |    |    |
|----------------------------------------------------------------------------------------------------|----------------------------------------------------------------------------------------------------|----------------------------------------------------------------------------------------------------|-------------------------------|--------------------------------------|-------------------------------------------------|----|----|
| Name Patient       Amanda Jane         Query Status       Pending         Neme Patient       Amanda Jane         Query Status       Pending         Neme Patient       Amanda Jane         Query Status       Pending         Query Status       Pending         Query Status       Pending         Query Status       Pending         Query Status       Pending         Query ID       DR01M6460025         My Query       Example         Patient can search doctor from available doctors.       Figure 80 Queries Raised         Datient can search doctor from available doctors.       Technology                                                                                                    | Name Patient       Amanda Jang         W Query       Ust zw         Cuery Status       Perding         W Query       Biol Mol 140,026         W Query       Biol Mol 140,026         W Query       Biol Mol 140,026         W Query       Biol Mol 140,026         W Query       Biol Mol 140,026         W Query       Biol Mol 140,026         W Query Di       Diol Mol 460,025         W Query Di       Diol Mol 460,025         W Query Di       Diol Mol 460,025         W Query Di       Diol Mol 460,025         W Query Di       Diol Mol 460,025         W Query Di       Diol Mol 460,025         W Query Di       Diol Mol 460,025         W Query Di       Diol Mol 460,025         W Query Di       Diol Mol 460,025         W Query Di       Diol Mol 460,025         W Query Di       Diol Mol 40,025         W Query Discusser       Figure 80 Queries Raised         Detection control from available doctors.       Diol Mol 40,025         Detection control from available doctors.       Diol Mol 40,025         Detection control from available doctors.       Diol Mol 40,025         Detection control from available doctors.       Diol Mol 40,025         <                                                                                                    | Image Relation:       Amanda Jane:         Up Unary       Destado         Up Unary       Destado         Destado                                                                                                    |                               | =                                    | Query 🕋 🔍                                       |    |    |
| Query Status       Pending         Mame Patient       Amanda Jane         Query Di       DRIMPIACE         Query Status       Pending         Mame Patient       Amanda Jane         Query Status       Pending         Mame Patient       Amanda Jane         Query Di       DRIMPIACE         My Query       test Sanjay test         Verewer By Appartance       Figure 80 Queries Raised         Patient can search doctor from available doctors.       TECENDIOLOGY                                                                                                    | Query Status       Pending         Mane Patient       Amanda Jane         Query Status       Pending         Query Status       Pending         Mame Patient       Amanda Jane         Query Status       Pending         Mame Patient       Amanda Jane         Query Status       Pending         Mame Patient       Amanda Jane         Query Dia       Dati Mida60025         My Query       Dati Mida60025         My Query       Dati Mida60025         My Query       Dati Mida60025         My Query       Dati Mida60025         My Query       Dati Mida60025         My Query       Dati Mida60025         My Query       Dati Mida60025         My Query       Dati Mida60025         My Query       Dati Mida60025         My Query       Dati Mida60025         My Query       Dati Mida60025         Figure 80 Queries Raised       Dati Mida60025         Dati Mida60025       Dati Mida60025         Dati Mida60025       Dati Mida60025         Dati Mida60025       Dati Mida60025         Dati Mida60025       Dati Mida60025         Dati Mida60025       Dati Mida60025         Dati Mid                                                                                                    | Image: Control of Control of Contro |                               | Name Patient<br>Query ID<br>My Query | Amanda Jane<br>DR01M113Q027<br>test zee         |    |    |
| Name Patient Arranda Jane   Query D DR01M014Q026   adhjashkasi     Query Status Pending   Name Patient Arranda Jane   Query D DR01M646Q025   My Query test Sanjay test   Figure 80 Queries Raised Teitent can search doctor from available doctors.      Techonology Openational Decomposition of the period                                                                                                    | Name Patient       Arnanda Jane         Query D       DR01M9140026         sadhjashkasi       Pending         Name Patient       Arnanda Jane         Query Status       Pending         Name Patient       Arnanda Jane         Query D       DR01M6460025         My Query       DR01M6460025         My Query       DR01M6460025         Terevored By pentrueve       Figure 80 Queries Raised         Patient can search doctor from available doctors.       DR01M6460025         DECENDING       DR01M6460025         Decended By pentrueve       Figure 80 Queries Raised         Datient can search doctor from available doctors.       DR01M6460025                                                                                                    | Image: Base of the second second s |                               | Query Status                         | Pending                                         |    |    |
| Query StatusPendingMame PatientAmanda JaneQuery IDDR01M646Q025My Querytest Sanjay testDeveloped By AmarkeeFigure 80 Queries RaisedPatient can search doctor from available doctors.Technology SolutionDeveloped By AmarkeeDeveloped By AmarkeeDeveloped By Amark                                                                                                    | Query StatusPendingName PatientAmanda JaneQuery DiDRIMA646025My Querytest Sariaya testDevoerd By DevineseFigure 80 Queries RaisedPatient can search doctor from available doctors.TeophologyStatus Devoerd By Devoerd By D                                                                                                    | Query Status       Pending         Name Patient       Amanda Jans         Query D       DroMAd6Q025         My Query       Lest Sanjay test         Figure 8D Queries Raised                                                                                                    |                               | Name Patient<br>Query ID<br>My Query | Amanda Jane<br>DR01M914Q026<br>sadhjashkasj     |    |    |
| Name Patient Amanda Jane   Query ID DR1M646QQ25   My Query test Sanjay test   Figure 80 Queries Raised Patient can search doctor from available doctors. Technology of the second second se | Name PatientAmanda JanQuery DiDistributionPurportioned By AgainmenteFigure 80 Queries RaisedPatient can search doctor from available doctors.Technology OgyDistribution OgyDistribution Og                                                                                                    | Name Patient Amanda Jane   Query D Data Manda Jane   Data Manda Jane Data Manda Jane   Data Manda Jane Data Manda J                                                                                                    |                               | Query Status                         | Pending                                         |    |    |
| Developed By Dependence<br>Figure 80 Queries Raised<br>Patient can search doctor from available doctors.                                                                                                    | <text><text></text></text>                                                                                                    | <text><text><text></text></text></text>                                                                                                    |                               | Name Patient<br>Query ID<br>My Query | Amanda Jane<br>DR01M646Q025<br>test Sanjay test |    | r. |
| Patient can search doctor from available doctors.<br>Technology                                                                                                    | Patient can search doctor from available doctors.                                                                                                    | Patient can search doctor from available doctors.<br><b>Technology</b>                                                                                                    |                               | Developed B<br>Figure 80 (           | y AppsMarche<br>Queries Raised                  |    |    |
| Technology                                                                                                    | Technology                                                                                                    | Technology                                                                                                    | Patient can search doctor fro | om available docto                   | ors.                                            | 7  |    |
|                                                                                                    |                                                                                                    |                                                                                                    | Te                            | chi                                  | nol                                             | og | Y  |
|                                                                                                    |                                                                                                    |                                                                                                    |                               |                                      |                                                 |    |    |

© Bell Technology All Rights Reserved

Page - 62 Private and Confidential

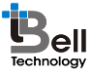

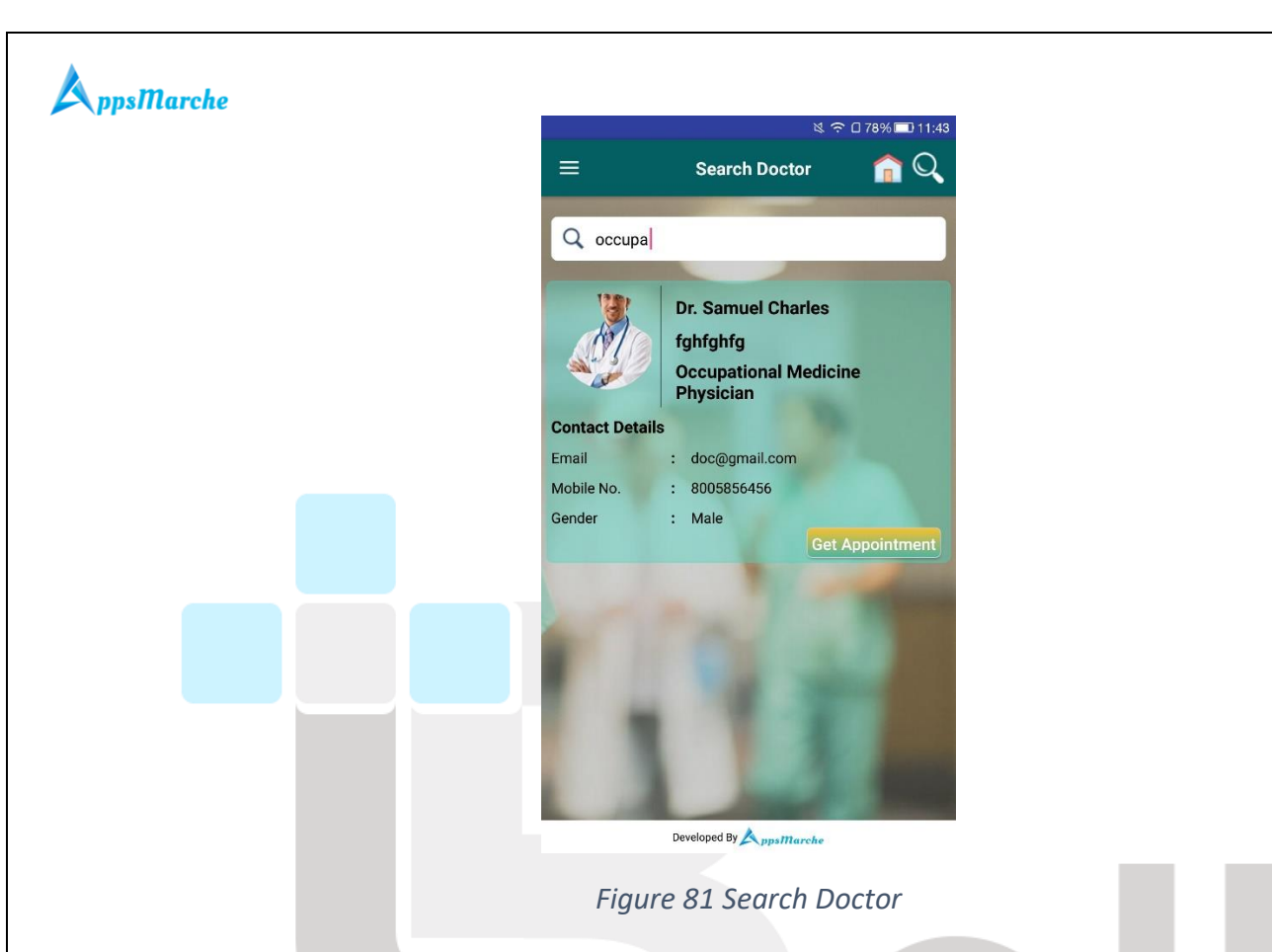

#### **Disclaimer:**

All the information provided in this document are sole proprietary of Bell Technology. AppsMarche is the product of Bell Technology. Bell Technology reserves all rights to change any information at any point of time.

For any support or clarification, please mail us on sales@appsmarche.com

Page - 63 Private and Confidential